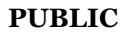

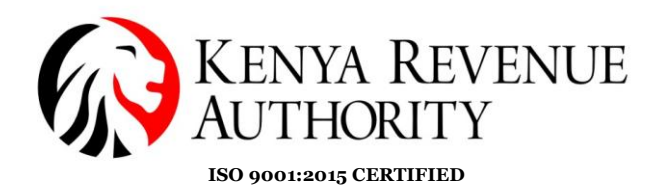

#### eTIMS MULTI-PAYPOINT WINDOWS USER GUIDE

The Process of eTims Multi-Paypoint installation involve 3 steps-

- i. Windows settings.
- ii. Mysql installer download
- iii. eTIMS Multi-Paypoint windows installation.

#### 1. Windows settings

**Step 1:** Search on the taskbar and open windows defender firewall, with advance security

| e Action View Help             |                                            |                           |         |         |        |          |           |       |  |
|--------------------------------|--------------------------------------------|---------------------------|---------|---------|--------|----------|-----------|-------|--|
| 🔶 📶 📑 🖬 📷                      |                                            |                           |         |         |        |          |           |       |  |
| Windows Defender Firewall with | Inbound Rules                              |                           |         |         |        |          |           |       |  |
| Inbound Rules                  | Name                                       | Group                     | Profile | Enabled | Action | Override | Program   | Local |  |
| Outbound Rules                 | Apache HTTP Server                         |                           | Private | Yes     | Allow  | No       | C:\progra | Anv   |  |
| Manitasian                     | Apache HTTP Server                         |                           | Private | Yes     | Allow  | No       | C:\progra | Any   |  |
| Monitoring                     | Check Point Endpoint Security VPN GUI      |                           | All     | Yes     | Allow  | No       | C:\Progra | Any   |  |
|                                | Check Point Endpoint Security VPN Service  |                           | All     | Yes     | Allow  | No       | C:\Progra | Any   |  |
|                                | S EBM2xWPF                                 |                           | All     | Yes     | Allow  | No       | Any       | Any   |  |
|                                | Firefox (C:\Program Files\Mozilla Firefox) |                           | Private | Yes     | Allow  | No       | C:\Progra | Any   |  |
|                                | Firefox (C:\Program Files\Mozilla Firefox) |                           | Private | Yes     | Allow  | No       | C:\Progra | Any   |  |
|                                | Microsoft Office Outlook                   |                           | Private | Yes     | Allow  | No       | C:\Progra | Any   |  |
|                                | 2 Port 3306                                |                           | All     | Yes     | Allow  | No       | Any       | Any   |  |
|                                | Port 3306                                  |                           | All     | Yes     | Allow  | No       | Any       | Any   |  |
|                                | 2 Port 3306                                |                           | All     | Yes     | Allow  | No       | Any       | Any   |  |
|                                | 2 Port 33060                               |                           | All     | Yes     | Allow  | No       | Any       | Any   |  |
|                                | 🔮 VLC media player                         |                           | Private | Yes     | Allow  | No       | C:\progra | Any   |  |
|                                | SVLC media player                          |                           | Public  | Yes     | Block  | No       | C:\progra | Any   |  |
|                                | S VLC media player                         |                           | Public  | Yes     | Block  | No       | C:\progra | Any   |  |
|                                | 🕑 VLC media player                         |                           | Private | Yes     | Allow  | No       | C:\progra | Any   |  |
|                                | 🔮 μTorrent (TCP-In)                        |                           | All     | Yes     | Allow  | No       | C:\Users\ | Any   |  |
|                                | 🔮 μTorrent (UDP-In)                        |                           | All     | Yes     | Allow  | No       | C:\Users\ | Any   |  |
|                                | @{Microsoft.MicrosoftEdge_44.17763.831     | @{Microsoft.MicrosoftEdge | Domai   | Yes     | Allow  | No       | Any       | Any   |  |
|                                | @{Microsoft.Windows.CloudExperienceHo      | @{Microsoft.Windows.Cloud | Domai   | Yes     | Allow  | No       | Any       | Any   |  |
|                                | @FirewallAPI.dll,-80201                    | @FirewallAPI.dll,-80200   | All     | Yes     | Allow  | No       | %System   | Any   |  |
|                                | @FirewallAPI.dll,-80206                    | @FirewallAPI.dll,-80200   | All     | Yes     | Allow  | No       | %System   | Any   |  |
|                                | Skype                                      | {78E1CD88-49E3-476E-B926  | All     | Yes     | Allow  | No       | C:\Progra | Any   |  |
|                                | Skype                                      | {78E1CD88-49E3-476E-B926  | All     | Yes     | Allow  | No       | C:\Progra | Any   |  |
|                                | Spotify Music                              | (78E1CD88-49E3-476E-B926  | All     | Yes     | Allow  | No       | C:\Progra | Any   |  |
|                                | Spotify Music                              | {78E1CD88-49E3-476E-B926  | All     | Yes     | Allow  | No       | C:\Progra | Any   |  |
|                                | Spotify Music                              | {78E1CD88-49E3-476E-B926  | All     | Yes     | Allow  | No       | C:\Progra | Any   |  |
|                                | Spotify Music                              | {78E1CD88-49E3-476E-B926  | All     | Yes     | Allow  | No       | C:\Progra | Any   |  |
|                                | Spotify Music                              | {78E1CD88-49E3-476E-B926  | All     | Yes     | Allow  | No       | C:\Progra | Any   |  |

# **Step 2:** Click on the Inbound Rules tab and enable file and printer sharing (Echo Request ICMPV4-in)

| le Action View Help                                                        |                                                                                                    |                                                                                                    |                                                                                                    |                                                                                                    |
|----------------------------------------------------------------------------|----------------------------------------------------------------------------------------------------|----------------------------------------------------------------------------------------------------|----------------------------------------------------------------------------------------------------|----------------------------------------------------------------------------------------------------|
| 👄 🙇 🛅 🗟 🖬                                                                  |                                                                                                    |                                                                                                    |                                                                                                    |                                                                                                    |
| Windows Defender Firewall with                                             | Inbound Rules                                                                                                    |                                                                                                    |                                                                                                    | Actions                                                                                                    |
| Control Rules<br>Outbound Rules<br>Connection Security Rules<br>Monitoring | Name           Distributed Transaction Coordinator (RPC)           Distributed Transaction Coordinator (RPC)           Distributed Transaction Coordinator (RPC-EPMAP)           Distributed Transaction Coordinator (RPC-EPMAP)           Distributed Transaction Coordinator (RPC-IPMAP)           Distributed Transaction Coordinator (RPC-IPMAP)           Distributed Transaction Coordinator (TCP-In)           © File and Printer Sharing (Echo Request - ICMPV-In)           File and Printer Sharing (Echo Request - ICMPV-In)           File and Printer Sharing (KNB-Quest - ICMPV-In)           File and Printer Sharing (NB-Datagram-In)           File and Printer Sharing (NB-Name-In)           File and Printer Sharing (NB-Name-In)           File and Printer Sharing (SB-Session-In)           File and Printer Sharing (SB-Session-In)           File and Printer Sharing (Sb-Session-In)           File and Printer Sharing (Sb-Session-In)           File and Printer Sharing (Spooler Service - RPC)           File and Printer Sharing (Spooler Service - RPC)           File and Printer Sharing (Spooler Service - RPC)           File and Printer Sharing (Spooler Service - RPC)           File and Printer Sharing (Spooler Service - RPC, EPMAP)           File and Printer Sharing (Spooler Service - RPC, EPMAP)           File and Printer Sharing (Spooler Service - RPC, EPMAP) <td< th=""><th>Group<br/>Distributed Transaction Coor<br/>Distributed Transaction Coor<br/>Distributed Transaction Coor<br/>Distributed Transaction Coor<br/>Distributed Transaction Coor<br/>Distributed Transaction Coor<br/>File and Printer Sharing<br/>File and Printer Sharing<br/>File Sharing Share Sharing<br/>File Sharing Sharing<br/>File Sharing Share Sharing<br/>File Sharing Share Sharing<br/>File Sharing Sharing<br/>File Sharing Share Sharing<br/>File Sharing Share Sharing<br/>File Sharing Sharing<br/>File Sharing Share Sharing<br/>File Sharing Share Sharing<br/>File Sharing Sharing<br/>File Sharing Share Sharing<br/>File Sharing Share Sharing<br/>File Sharing Sharing Sharing Sharing<br/>File Sharing Share Sharing Sharing<br/>File Sharing Share Sharing Share Sharing<br/>File Sharing Share Sharing Sharing Share Sharing Share Sharing<br/>File Sharing Sharing Share Sharing Share Sharing Share Sharing Share Sharing Share Share Sharing Share Share Share Sharing Share Share S</th><th>Profile Private,<br/>Domain Private,<br/>Domain Private,<br/>Private,<br/>Private</th><th>Inbound Rules         Image: Second Second</th></td<> | Group<br>Distributed Transaction Coor<br>Distributed Transaction Coor<br>Distributed Transaction Coor<br>Distributed Transaction Coor<br>Distributed Transaction Coor<br>Distributed Transaction Coor<br>File and Printer Sharing<br>File and Printer Sharing<br>File Sharing Share Sharing<br>File Sharing Sharing<br>File Sharing Share Sharing<br>File Sharing Share Sharing<br>File Sharing Sharing<br>File Sharing Share Sharing<br>File Sharing Share Sharing<br>File Sharing Sharing<br>File Sharing Share Sharing<br>File Sharing Share Sharing<br>File Sharing Sharing<br>File Sharing Share Sharing<br>File Sharing Share Sharing<br>File Sharing Sharing Sharing Sharing<br>File Sharing Share Sharing Sharing<br>File Sharing Share Sharing Share Sharing<br>File Sharing Share Sharing Sharing Share Sharing Share Sharing<br>File Sharing Sharing Share Sharing Share Sharing Share Sharing Share Sharing Share Share Sharing Share Share Share Sharing Share Share S | Profile Private,<br>Domain Private,<br>Domain Private,<br>Private,<br>Private | Inbound Rules         Image: Second Second |

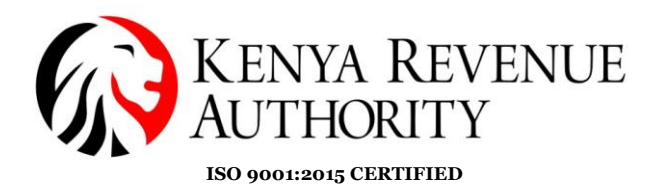

**Step 3:** Click on New Rule on the left tab and choose the radio button port then click next.

| s Defender Firewall with Inbound Ri      | ıles                                                                                                    |                                 |          |         |        | Actions                                       |  |
|------------------------------------------|----------------------------------------------------------------------------------------------------|---------------------------------|----------|---------|--------|-----------------------------------------------|--|
| ound Rules Name                          |                                                                                                    | Group                           | Profile  | Enabled | Acti ^ | Inbound Rules                                 |  |
| itor<br>Rule Type                        |                                                                                                    |                                 |          |         | ×      | Vew Rule                                      |  |
| Select the type of firewall rule to cre  | ate.                                                                                                    |                                 |          |         |        | Filter by State                               |  |
| Steps:                                   | What type of a lower ldw                                                                                                    | au like te emete?               |          |         |        | View                                          |  |
| Rule Type     Protocol and Ports         | what type of fulle would y                                                                                                    | ou like to create?              |          |         |        | G Refresh                                     |  |
| <ul> <li>Action</li> </ul>               | Program     Bule that controls con                                                                                            | nections for a program          |          |         |        | <ul> <li>Export List</li> <li>Help</li> </ul> |  |
| <ul> <li>Protie</li> <li>Name</li> </ul> | Port     Rule that controls con     Predefined:     @ FrewallAPIdll802     Rule that controls con     Custom     Custom rule. | nections for a TCP or UDP port. | < Next : | Car     | rcel   |                                               |  |

#### Step 4: Input the port numbers 3306,11129

| Protocol and Ports       Sile       Inbound Rules         Sign:       Does this rule apply to TCP or UDP?       main main main main main main main main                                                                                                    | Mew Inbound Rule Wizard                                                | 1                                                                                                    |                                                                                                    | $\times$ |                                                                                                    | Actions                                                                                                    |
|----------------------------------------------------------------------------------------------------|------------------------------------------------------------------------|----------------------------------------------------------------------------------------------------|----------------------------------------------------------------------------------------------------|----------|----------------------------------------------------------------------------------------------------|----------------------------------------------------------------------------------------------------|
| Steps:       Does this rule apply to TCP or UDP?       main main vale, main main vale, main main vale, main main vale, main main vale, main main vale, main main vale, main main vale, main main vale, main main vale, main main vale, main vale, vale, main vale, main vale, main vale, main vale, main vale, main vale, main vale, main vale, main vale, main vale, main vale, main vale, main vale, main vale, main vale, main vale, main vale, main vale, main vale, main vale, main vale, main vale, vale, main vale, main vale, main vale, main vale, main vale, main vale, main vale, main vale, main vale, main vale, main vale, vale, main vale, vale, main vale, vale, main vale, vale, main vale, vale, main vale, vale, main vale, vale, main vale, vale, main vale, vale, main vale, vale, main vale, vale, main vale, vale, main vale, vale, main vale, vale, main vale, vale, main vale, vale, main vale, vale, vale, | Protocol and Ports<br>Specify the protocols and ports to               | which this rule applies.                                                                                                    |                                                                                                    |          | ofile ^<br>vate,                                                                                                    | Inbound Rules                                                                                                    |
|                                                                                                    | Steps:<br>Rule Type<br>Protocol and Ports<br>Action<br>Profile<br>Name | Does this rule apply to TCP or UI<br>TCP<br>UDP<br>Does this rule apply to all local point<br>All local ports<br>Specific local ports: | DP?<br>orts or specific local ports?<br>Example: 80, 443, 5000-5010<br><br><br><br><br><br><br><br><br><br><br><br><br><br><br><br><br><br><br><br><br><br><br><br><br><br><br><br><br><br><br><br><br><br><br><br><br><br><br><br><br><br><br><br><br><br><br> |          | imain yate,<br>yate,<br>imain yate,<br>yate,<br>imain yate,<br>yate,<br>yate,<br>yate,<br>yate,<br>yate,<br>yate,<br>yate,<br>yate,<br>yate,<br>yate,<br>yate,<br>yate,<br>yate, | ▼       Filter by Profil         ▼       Filter by State         ▼       Filter by Grouv         View       Refresh         B       Export List         ≧       Help         Selected Items       Cut         Copy       Copy         ≥       Help |

End of Windows(laptop/desktop) repping

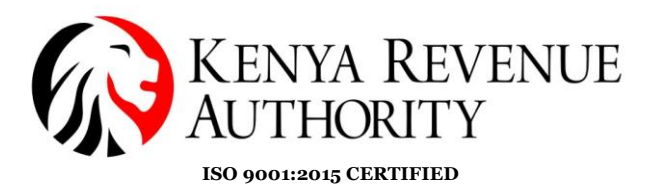

### 2. Mysql installation

**Step 5:** Using a browser of your choice type the following url

https://dev.mysql.com/downloads/installr/ to download software setup

**Step 6:** To install select *Server Only* and click the *Next* button.

| MySQL Installer                                                            |                                                                                                    | -  ×                                                                                                    |
|----------------------------------------------------------------------------|----------------------------------------------------------------------------------------------------|----------------------------------------------------------------------------------------------------|
| MySQL. Installer<br>Adding Community                                       | Choosing a Setup Type Please select the Setup Type that suits you                                                                                                    | ır use case.                                                                                                    |
| Choosing a Setup Type<br>Download<br>Installation<br>Installation Complete | <ul> <li>Server only         Installs only the MySQL Server product.     </li> <li>Client only         Installs only the MySQL Client products, without a server.     </li> <li>Full         Installs all included MySQL products and features.     </li> <li>Custom         Manually select the products that should be installed on the system.     </li> </ul> | Setup Type Description<br>Installs only the MySQL Server. This type should<br>be used when you want to deploy a MySQL<br>Server, but will not be developing MySQL<br>applications. |
|                                                                            |                                                                                                    | Next > Cancel                                                                                                    |

#### Step 7: Click next.

| le la la la la la la la la la la la la la    |                                                                                                    |                                                          |
|----------------------------------------------|----------------------------------------------------------------------------------------------------|----------------------------------------------------------|
| AySQL. Installer                             | Path Conflicts                                                                                                    |                                                          |
| dding Community                              | Some products has path conflicts                                                                                                    |                                                          |
|                                              | Here are the list of the products that has path conflicts, ple<br>necesary change the path or paths below.                                                                                                    | ease navigate between them and if is                     |
| noosing a Setup Type                         | Product                                                                                                    | Architecture                                             |
| ath Conflicts                                | MySQL Server 8.0.34                                                                                                    | X64                                                      |
| ownload                                      |                                                                                                    |                                                          |
| stallation                                   |                                                                                                    |                                                          |
| istonotion.                                  |                                                                                                    |                                                          |
| roduct Configuration                         |                                                                                                    |                                                          |
| roduct Configuration                         | You can use the same folder or change it to a new one, tak<br>overwrite the folder if already exists.                                                                                                    | 1 Warning<br>that the install process car                |
| roduct Configuration<br>Istallation Complete | You can use the same folder or change it to a new one, tak<br>overwrite the folder if already exists.<br>Install Directory:                                                                                                    | 1 Warning<br>te in mind that the install process can     |
| roduct Configuration<br>Istallation Complete | You can use the same folder or change it to a new one, tak<br>overwrite the folder if already exists.<br>Install Directory:<br>C:\Program Files\MySQL\MySQL Server 8.0                                                             | 1 Warning<br>e in mind that the install process car<br>a |
| roduct Configuration<br>Istallation Complete | You can use the same folder or change it to a new one, tak<br>overwrite the folder if already exists.<br>Install Directory:<br>C:\Program Files\MySQL\MySQL Server 8.0<br>Data Directory:                                          | 1 Warning<br>te in mind that the install process can     |
| roduct Configuration<br>Istallation Complete | You can use the same folder or change it to a new one, tak<br>overwrite the folder if already exists.<br>Install Directory:<br>C:\Program Files\MySQL\MySQL Server 8.0<br>Data Directory:<br>C:\ProgramData\MySQL\MySQL Server 8.0 | 1 Warning<br>e in mind that the install process can<br>  |

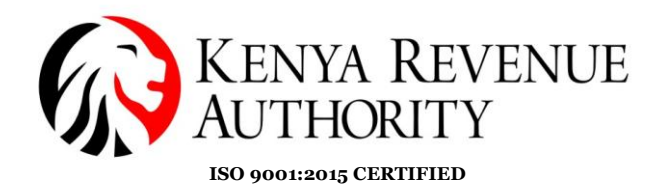

# **Step 8:** Click *Execute* then the *Next* button.

| MySQL Installer                      |                                                   |                | — [            | ×      |
|--------------------------------------|---------------------------------------------------|----------------|----------------|--------|
| MySQL. Installer<br>Adding Community | Download<br>The following products will be downlo | oaded.         |                |        |
| Choosing a Setup Type                | Product                                           | Arch S         | tatus Progress | Not    |
| Path Conflicts                       | MySQL Server 8.0.34                               | X64 Ready to   | o download     |        |
| Download                             |                                                   |                |                |        |
| Installation                         |                                                   |                |                |        |
| Product Configuration                |                                                   |                |                |        |
| Installation Complete                |                                                   |                |                |        |
|                                      |                                                   |                |                |        |
|                                      |                                                   |                |                |        |
|                                      |                                                   |                |                |        |
|                                      |                                                   |                |                |        |
|                                      | <                                                 |                |                | >      |
|                                      | Click [Execute] to download the follow            | ving packages. |                |        |
|                                      |                                                   | < Back         | Execute        | Cancel |

## Step 9: Select Server only

| MySQL Installer                         |                                                                                                    |                                                               |                                      | _                                          |            | ×  |
|-----------------------------------------|----------------------------------------------------------------------------------------------------|---------------------------------------------------------------|--------------------------------------|--------------------------------------------|------------|----|
| MySQL. Installer<br>MySQL Server 8.0.34 | Type and Network<br>Server Configuration Type<br>Choose the correct server co<br>define how much system rei | king<br>onfiguration type fo<br>sources are assigned          | r this MySQL Ser<br>d to the MySQL S | ver installation. This<br>server instance. | setting wi | 11 |
| Type and Networking                     | Config Type: Server Comp                                                                                    | uter                                                          | -                                    |                                            | ~          |    |
| Authentication Method                   | Connectivity                                                                                                |                                                               |                                      |                                            |            |    |
| Accounts and Roles                      | Use the following controls to                                                                               | o select how you we                                           | ould like to conn                    | ect to this server.                        | 33060      |    |
| Windows Service                         | ✓ ICP/IP ✓ Open Windows                                                                                     | Firewall ports for ne                                         | etwork access                        | A PIOLOCOI POIL                            | 33000      |    |
| Server File Permissions                 | Named Pipe                                                                                                  | Pipe Name:                                                    | MYSQL                                |                                            |            |    |
| Apply Configuration                     | Shared Memory                                                                                               | Memory Name:                                                  | MYSQL                                |                                            |            |    |
|                                         | Advanced Configuration<br>Select the check box below t<br>and logging options for this<br>Show Advanced and | to get additional co<br>server instance.<br>d Logging Options | nfiguration page                     | s where you can set                        | advanced   |    |
|                                         |                                                                                                    |                                                               |                                      | Next >                                     | Cance      | 1  |

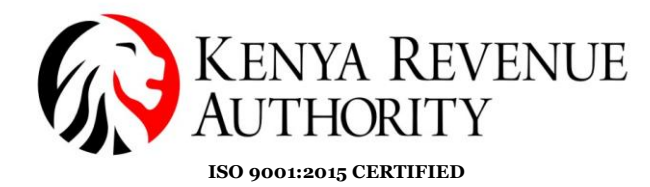

**Step 10:** Continue clicking next up to this point then input the root password then click the *Add User* button to create a user profile.

| MySQL Installer         |                                                          |                             |                                                                                                    | _                    |           |
|-------------------------|----------------------------------------------------------|-----------------------------|----------------------------------------------------------------------------------------------------|----------------------|-----------|
| 23                      |                                                          |                             |                                                                                                    |                      |           |
| MySQL. Installer        | Accounts and                                             | Roles                       |                                                                                                    |                      |           |
| MySQL Server 8.0.34     | Root Account Passwor<br>Enter the password for<br>place. | rd<br>r the root account. P | lease remember to stor                                                                                                    | re this password in  | a secure  |
| Type and Networking     | MySQL Root Password                                      | d: ••••••                   |                                                                                                    |                      |           |
| Authoritication Mathed  | Repeat Password:                                         |                             |                                                                                                    |                      |           |
| Authentication Method   |                                                          | Password str                | ength: Medium                                                                                                    |                      |           |
| Accounts and Roles      |                                                          |                             |                                                                                                    |                      |           |
| Windows Service         |                                                          |                             |                                                                                                    |                      |           |
| Server File Permissions | MySQL User Account                                       | ts                          |                                                                                                    |                      |           |
| Apply Configuration     | Create MySQL user a                                      | ccounts for your use        | rs and applications. As                                                                                                    | sign a role to the u | iser the  |
|                         | MySQL User N                                             | ame Host                    | User Role                                                                                                    |                      | Add User  |
|                         |                                                          |                             |                                                                                                    |                      | Edit User |
|                         |                                                          |                             |                                                                                                    |                      | Delete    |
|                         |                                                          |                             |                                                                                                    |                      | Durcu     |
|                         |                                                          |                             |                                                                                                    |                      |           |
|                         |                                                          |                             |                                                                                                    |                      |           |
|                         |                                                          |                             |                                                                                                    | ]                    |           |
|                         |                                                          |                             | < Back                                                                                                    | Next >               | Cancel    |
| MySQL Installer         | _                                                        |                             |                                                                                                    | -                    |           |
| MvSOL. Installer        | Accounts and                                             | Roles                       |                                                                                                    |                      |           |
| MySQL Server 8.0.34     | Root Account Password                                    | 1                           |                                                                                                    |                      |           |
|                         | Enter the password for t                                 | the root account. Plea      | ase remember to store the store the | his password in a se | ecure     |
| Type and Networking     | Please specify the user name                             | paraword and a              | database rele                                                                                                    |                      |           |
| Authentication Method   |                                                          | e, passworu, and c          | latabase role.                                                                                                    |                      |           |
| Accounts and Roles      | User Name:                                               |                             | •                                                                                                    |                      |           |
| Windows Service         | Server Host:                                             | <all (%)="" hosts=""></all> | ~                                                                                                    |                      |           |
| Serves File Dermissions | Role:                                                    | DB Admin                    | ~                                                                                                    |                      |           |
| Server File Permissions | Authentication:                                          | MySQL                       |                                                                                                    |                      |           |
| Apply Configuration     | Password:                                                |                             | 1                                                                                                    | a role to the user f | that      |
|                         | Confirm Password:                                        |                             |                                                                                                    | A                    | dd User   |
|                         | Pa                                                       | assword strength: Ma        | x                                                                                                    | E                    | dit User  |
|                         |                                                          |                             |                                                                                                    |                      | Delete    |
|                         |                                                          |                             | OK Cancel                                                                                                    |                      |           |
|                         |                                                          |                             |                                                                                                    |                      |           |
|                         |                                                          |                             |                                                                                                    |                      |           |
|                         |                                                          |                             |                                                                                                    | News                 | Connect   |
|                         |                                                          |                             | < Back                                                                                                    | Next >               | Cancel    |

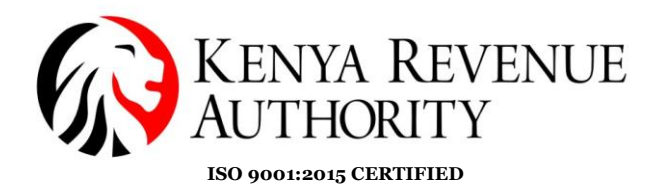

### Step 11: 'Under Run Windows Service as...' choose Standard System Account

### then click the *Next* button.

| S MySQL Installer                                                  | -                                                                                                    |     | ×    |
|--------------------------------------------------------------------|----------------------------------------------------------------------------------------------------|-----|------|
| MySQL. Installer<br>MySQL Server 8.0.34                            | Windows Service Configure MySQL Server as a Windows Service                                                                                                    |     | k    |
| Type and Networking<br>Authentication Method<br>Accounts and Roles | Windows Service Details         Please specify a Windows Service name to be used for this MySQL Server instance.         A unique name is required for each instance.         Windows Service Name:       MySQL80         Image: Start the MySQL Server at System Startup |     |      |
| Windows Service                                                    |                                                                                                    |     |      |
| Server File Permissions                                            | Run Windows Service as<br>The MySQL Server needs to run under a given user account. Based on the security<br>requirements of your system you need to pick one of the options below.                                                                                       |     |      |
| Apply configuration                                                | Standard System Account                                                                                                    |     |      |
|                                                                    | Recommended for most scenarios.                                                                                                    |     |      |
|                                                                    | Custom User                                                                                                    |     |      |
|                                                                    | An existing user account can be selected for advanced scenarios.                                                                                                    |     |      |
|                                                                    |                                                                                                    |     |      |
|                                                                    |                                                                                                    |     |      |
|                                                                    |                                                                                                    |     |      |
|                                                                    |                                                                                                    |     |      |
|                                                                    | < Back Next >                                                                                                    | Car | ncel |
|                                                                    |                                                                                                    |     |      |

### **Step 12:** Click the *Execute* button and finish.

| S MySQL Installer                                                                                                    |                                                                                                    | - |      | ×  |
|----------------------------------------------------------------------------------------------------|----------------------------------------------------------------------------------------------------|---|------|----|
| MySQL. Installer<br>MySQL Server 8.0.34                                                                                                 | Apply Configuration<br>Click [Execute] to apply the changes<br>Configuration Steps Log                                                                                                    |   |      |    |
| Type and Networking<br>Authentication Method<br>Accounts and Roles<br>Windows Service<br>Server File Permissions<br>Apply Configuration | <ul> <li>Writing configuration file</li> <li>Updating Windows Firewall rules</li> <li>Adjusting Windows service</li> <li>Initializing database (may take a long time)</li> <li>Updating permissions for the data folder and related server files</li> <li>Starting the server</li> <li>Applying security settings</li> <li>Updating the Start menu link.</li> </ul> |   | Canc | el |

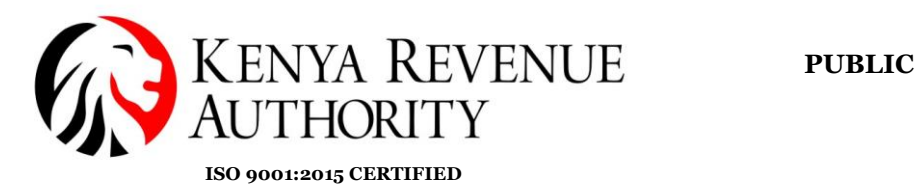

# Step 13: Click the *Next* button.

| MySQL Installer                      |                                                                 | - 🗆 ×                                            |
|--------------------------------------|-----------------------------------------------------------------|--------------------------------------------------|
| MySQL. Installer<br>Adding Community | Product Configuration<br>We'll now walk through a configuration | n wizard for each of the following products.     |
| Choosing a Setup Type                | You can cancel at any point if you wish products.               | to leave this wizard without configuring all the |
| Check Requirements                   | Product                                                         | Status                                           |
| Installation                         | MySQL Server 8.0.34                                             | Configuration complete.                          |
| Product Configuration                |                                                                 |                                                  |
| Installation Complete                |                                                                 |                                                  |
|                                      |                                                                 |                                                  |
|                                      |                                                                 | Next > Cancel                                    |

### **Step 14:** Click the *Finish* button.

| SQL Installer                                                                        | ×                                                                       |
|--------------------------------------------------------------------------------------|-------------------------------------------------------------------------|
| MySQL. Installer<br>Adding Community                                                 | Installation Complete<br>The installation procedure has been completed. |
| Choosing a Setup Type<br>Check Requirements<br>Installation<br>Product Configuration | Copy Log to Clipboard                                                   |
| Installation Complete                                                                |                                                                         |
|                                                                                      |                                                                         |
|                                                                                      |                                                                         |
|                                                                                      |                                                                         |
|                                                                                      |                                                                         |
|                                                                                      |                                                                         |
|                                                                                      | Finish                                                                  |

### End of MYSQL installation process

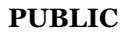

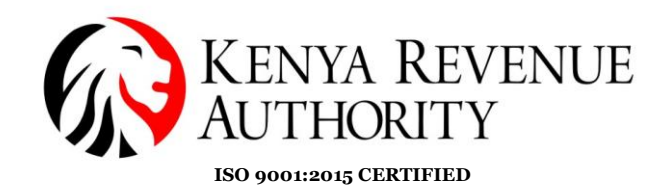

#### **Configuration of Master computer**

This configuration is used to make MYSQL accessed globally on local computer.

**Step 15:** Open '*This PC*' -> '*Windows* (C:)' -> '*Program Files* (*x86*)' -> '*MySQL\_Server\_8.o*' -> '*bin*'. Copy the path as shown.

| → * ↑ G:\Pro      | gram Files\MySQL\MySQL Server 8.0\bin |                  |                   |          |
|-------------------|---------------------------------------|------------------|-------------------|----------|
| 10:1              | Name                                  | Date modified    | Туре              | Size     |
| Quick access      | 🚳 comerr64.dll                        | 13/03/2023 11:32 | Application exten | 16 KB    |
| 💼 OneDrive        | 🚳 fido2.dll                           | 22/06/2023 12:09 | Application exten | 228 KB   |
| This DC           | ido2.lib                              | 22/06/2023 12:09 | LIB File          | 54 KB    |
|                   | Ssapi64.dll                           | 13/03/2023 11:32 | Application exten | 381 KB   |
| 3D Objects        | harness-library.dll                   | 22/06/2023 12:10 | Application exten | 779 KB   |
| 📃 Desktop         | ibd2sdi.exe                           | 22/06/2023 05:39 | Application       | 6,273 KB |
| Documents         | innochecksum.exe                      | 22/06/2023 05:39 | Application       | 6,263 KB |
| 👆 Downloads       | jemalloc.dll                          | 08/12/2021 12:30 | Application exten | 263 KB   |
| b Music           | k5sprt64.dll                          | 13/03/2023 11:32 | Application exten | 63 KB    |
| Pictures          | 🚳 krb5_64.dll                         | 13/03/2023 11:32 | Application exten | 1,195 KB |
| Videos            | krbcc64.dll                           | 13/03/2023 11:32 | Application exten | 110 KB   |
|                   | libcrypto-3-x64.dll                   | 30/05/2023 14:31 | Application exten | 5,031 KB |
| Local Disk (C:)   | 🗟 libmecab.dll                        | 19/11/2021 20:03 | Application exten | 1,797 KB |
| 🕳 Local Disk (E:) | 🗟 libprotobuf.dll                     | 22/06/2023 12:09 | Application exten | 2,778 KB |
| Network           | libprotobuf.lib                       | 22/06/2023 12:09 | LIB File          | 3,883 KB |
|                   | 🗟 libprotobuf-debug.dll               | 22/06/2023 11:49 | Application exten | 5,999 KB |
|                   | 🗟 libprotobuf-lite.dll                | 22/06/2023 12:08 | Application exten | 585 KB   |
|                   | libprotobuf-lite.lib                  | 22/06/2023 12:08 | LIB File          | 922 KB   |
|                   | 🗟 libprotobuf-lite-debug.dll          | 22/06/2023 11:49 | Application exten | 1,358 KB |
|                   | 🚳 libsasl.dll                         | 02/06/2023 07:25 | Application exten | 108 KB   |
|                   | 🗟 libssl-3-x64.dll                    | 30/05/2023 14:31 | Application exten | 760 KB   |
|                   | Iz4_decompress.exe                    | 22/06/2023 05:39 | Application       | 6,205 KB |
|                   | my_print_defaults.exe                 | 22/06/2023 05:40 | Application       | 6,141 KB |
|                   | 📧 myisam_ftdump.exe                   | 22/06/2023 05:39 | Application       | 6,392 KB |
|                   | 📧 myisamchk.exe                       | 22/06/2023 05:39 | Application       | 6,506 KB |
|                   | 📧 myisamlog.exe                       | 22/06/2023 05:39 | Application       | 6,353 KB |
|                   | 📧 myisampack.exe                      | 22/06/2023 05:39 | Application       | 6,414 KB |
|                   | 📧 mysql.exe                           | 22/06/2023 05:40 | Application       | 6,959 KB |
| items             |                                       |                  |                   |          |

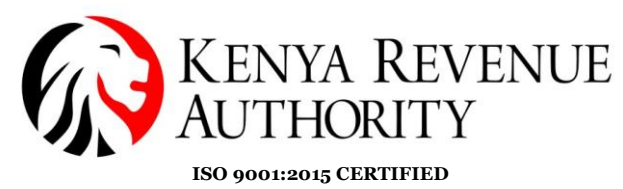

**Step 16:** Under System Properties click the *Environment Variables* button.

| System Propertie                                                                                                    | s                                                               |          |                   |        | ×   |  |  |  |
|----------------------------------------------------------------------------------------------------|-----------------------------------------------------------------|----------|-------------------|--------|-----|--|--|--|
| Computer Name                                                                                                    | Hardware                                                        | Advanced | System Protection | Remote | k   |  |  |  |
| You must be logged on as an Administrator to make most of these changes.<br>Performance<br>Visual effects, processor scheduling, memory usage, and virtual memory |                                                                 |          |                   |        |     |  |  |  |
| User Profiles<br>Desktop settir                                                                                                    | User Profiles Desktop settings related to your sign-in Settings |          |                   |        |     |  |  |  |
| Startup and R                                                                                                    | ecovery                                                         |          |                   |        |     |  |  |  |
| System startup, system failure, and debugging information Settings                                                                                                |                                                                 |          |                   |        |     |  |  |  |
| Environment Variables                                                                                                    |                                                                 |          |                   |        |     |  |  |  |
|                                                                                                    |                                                                 | ОК       | Cancel            | Ap     | ply |  |  |  |

### **Step 17:** Select Path and click the *Edit* button.

Environment Variables

| ariable               | Value                                                       |
|-----------------------|-------------------------------------------------------------|
| IOZ_PLUGIN_PATH       | C:\Program Files (x86)\Foxit Software\Foxit Reader\plugins\ |
| DneDrive              | C:\Users\Admin\OneDrive                                     |
| ath                   | C:\Users\Admin\AppData\Roaming\TinyTeX\bin\win32;C:\Users\A |
| EMP                   | C:\Users\Admin\AppData\Local\Temp                           |
| MP                    | C:\Users\Admin\AppData\Local\Temp                           |
|                       |                                                             |
|                       | New Edit Delete                                             |
| tem variables         |                                                             |
| ariable               | Value                                                       |
| ComSpec               | C:\WINDOWS\system32\cmd.exe                                 |
| PriverData            | C:\Windows\System32\Drivers\DriverData                      |
| NUMBER_OF_PROCESSORS  | 4                                                           |
| 75                    |                                                             |
| ath                   | C:\WINDOWS\system32;C:\WINDOWS;C:\WINDOWS\System32\Wb       |
| ROCESSOR ARCHITECTURE | AMD64                                                       |
|                       | New Edit Delete                                             |

 $\times$ 

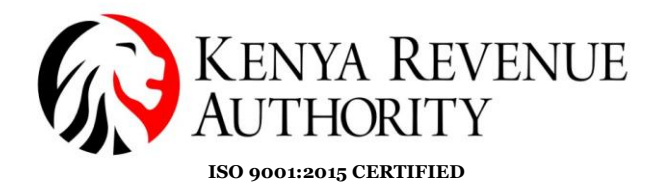

Step 18: Click the *New* button and paste the copied MYSQL path.

**Environment Variables** 

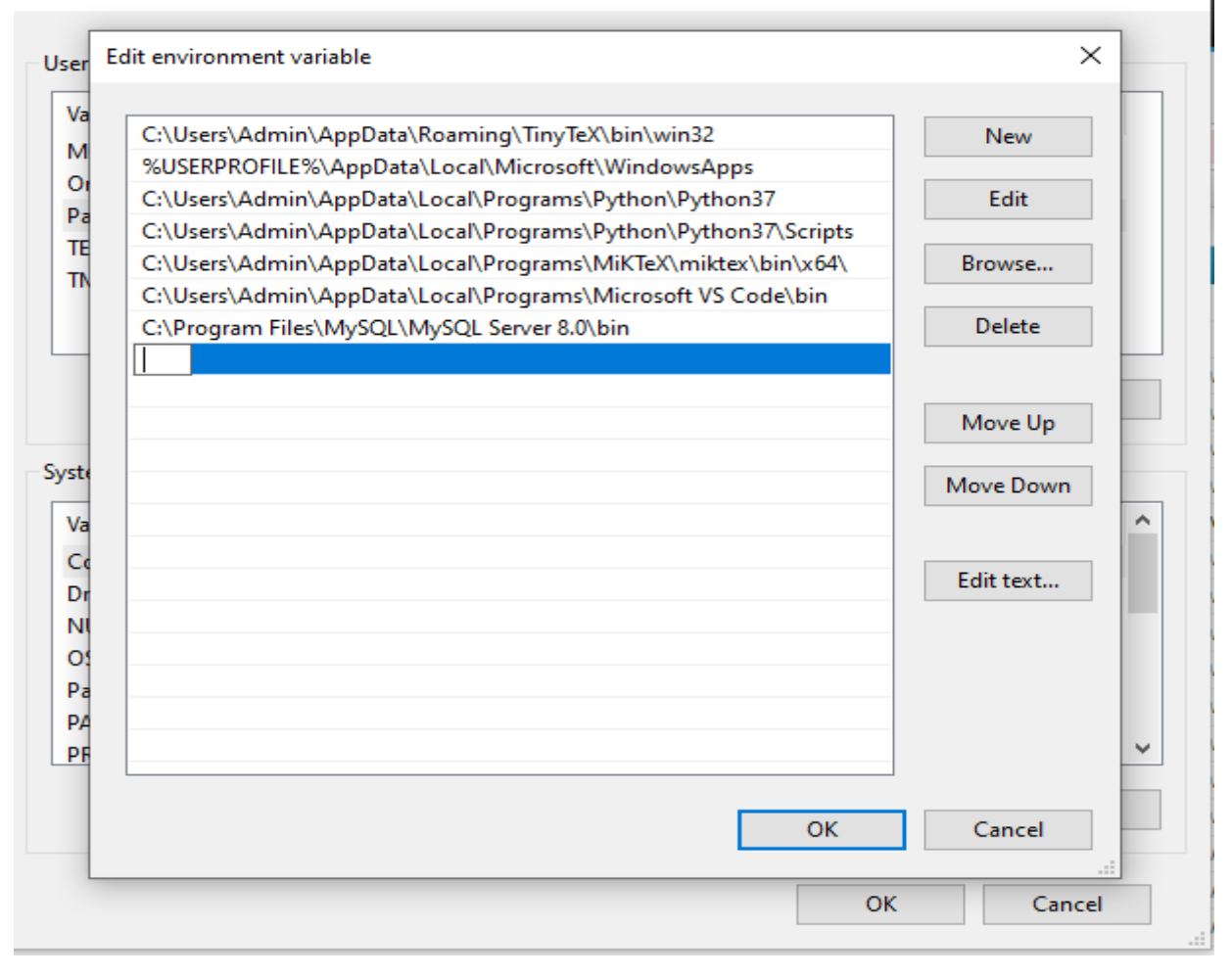

PUBLIC

 $\times$ 

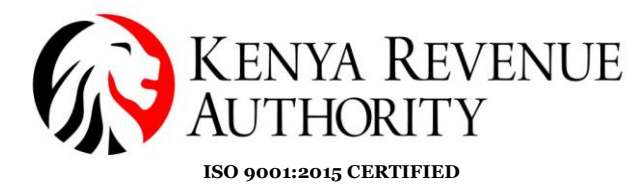

 $\times$ 

**Step 19:** You should be able to view the copied path as shown, proceed by clicking *OK* then close.

Environment Variables

| C:\Users\Admin\AppData | a\Roaming\TinyTeX\bin\win32              | New       |
|------------------------|------------------------------------------|-----------|
| %USERPROFILE%\AppDa    | ta\Local\Microsoft\WindowsApps           |           |
| C:\Users\Admin\AppData | a\Local\Programs\Python\Python37         | Edit      |
| C:\Users\Admin\AppData | a\Local\Programs\Python\Python37\Scripts |           |
| C:\Users\Admin\AppData | a\Local\Programs\MiKTeX\miktex\bin\x64\  | Browse    |
| C:\Users\Admin\AppData | a\Local\Programs\Microsoft VS Code\bin   |           |
| C:\Program Files\MySQL | \MySQL Server 8.0\bin                    | Delete    |
|                        |                                          | Move Up   |
|                        |                                          | Move Down |
|                        |                                          |           |
|                        |                                          | Edit text |
|                        |                                          |           |
|                        |                                          |           |
|                        |                                          |           |
|                        |                                          |           |
|                        |                                          |           |
|                        |                                          |           |
|                        | 01/                                      |           |

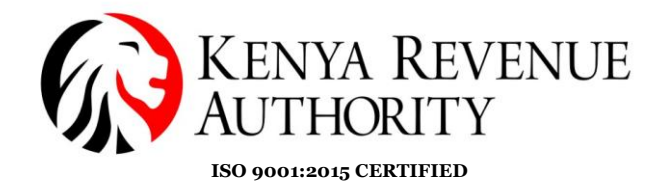

#### Checking Master and Slave computer connection.

**Step 20:** Check server/client computer IP address by typing the following command on CMD **ipconfig**, the IP address will appear as shown by the arrow.

| Microsoft Windows [Version 10.0.19044.3086]<br>(c) Microsoft Corporation. All rights reserved.                                                                                                    |
|----------------------------------------------------------------------------------------------------|
| C:\Users\Davii>ipconfig                                                                                                    |
| Windows IP Configuration                                                                                                    |
| Ethernet adapter Ethernet:                                                                                                    |
| Media State Media disconnected<br>Connection-specific DNS Suffix . : kra.gov                                                                                                    |
| Ethernet adapter VirtualBox Host-Only Network:                                                                                                    |
| Connection-specific DNS Suffix .:<br>Link-local IPv6 Address : fe80::f549:69e<br>IPv4 Address : 192.168.56.1<br>Subnet Mask : 255.255.255.0<br>Default Gateway :                                           |
| Wireless LAN adapter Local Area Connection* 1:                                                                                                    |
| Media State Media disconnected<br>Connection-specific DNS Suffix . :                                                                                                    |
| Wireless LAN adapter Local Area Connection* 2:                                                                                                    |
| Media State Media disconnected<br>Connection-specific DNS Suffix . :                                                                                                    |
| Wireless LAN adapter Wi-Fi:                                                                                                    |
| Connection-specific DNS Suffix . : mshome.net<br>Link-local IPv6 Address : fe80::5027:c40b:c1d9:905b%8<br>IPv4 Address : 192.168.137.200<br>Subnet Mask : 255.255.255.0<br>Default Gateway : 192.168.137.1 |
| Ethernet adapter Bluetooth Network Connection:                                                                                                    |
| Media State Media disconnected<br>Connection-specific DNS Suffix . :                                                                                                    |

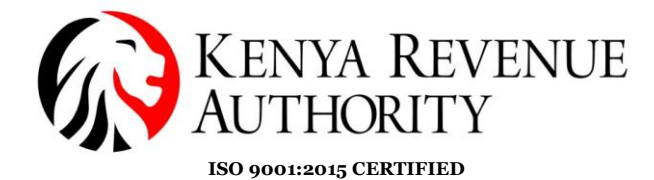

**Step 21:** Type the command **ping** followed by IP address to check connections.

nicrosoft windows [version 10.0.19044.3086] (c) Microsoft Corporation. All rights reserved.

C:\Users\Davii>ping 192.168.137.1

Pinging 192.168.137.1 with 32 bytes of data: Reply from 192.168.137.1: bytes=32 time=1ms TTL=128 Reply from 192.168.137.1: bytes=32 time=1ms TTL=128 Reply from 192.168.137.1: bytes=32 time=10ms TTL=128 Reply from 192.168.137.1: bytes=32 time=1ms TTL=128

Ping statistics for 192.168.137.1: Packets: Sent = 4, Received = 4, Lost = 0 (0% loss), Approximate round trip times in milli-seconds: Minimum = 1ms, Maximum = 10ms, Average = 3ms

C:\Users\Davii>\_

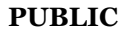

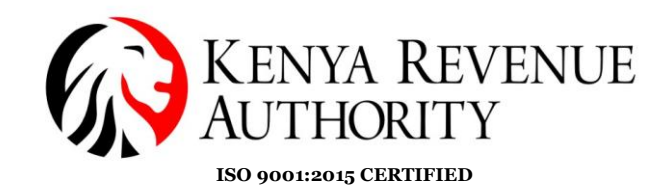

#### **Software Installation Process**

**Step 22**: On a browser of your choice visit the *KRA* website or click the link below <u>https://www.kra.go.ke/</u>. Select the *eTIMS* option (indicated by the arrow) at the bottom of the page.

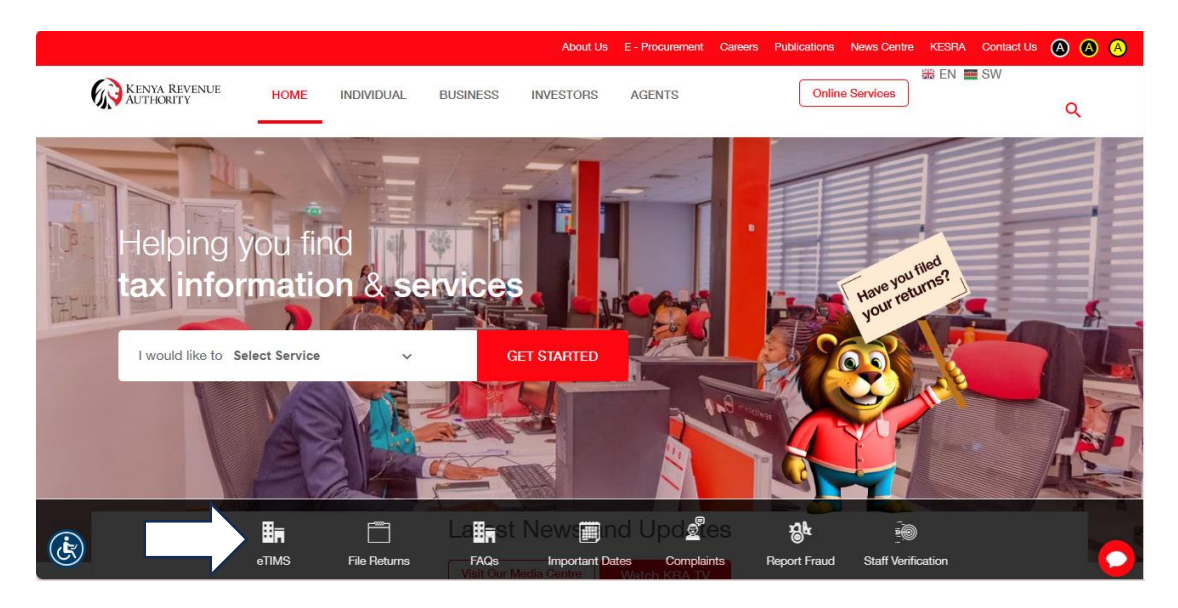

**Step 23**: You should be able to see the eTIMS webpage. Scroll down until you get to the download and install option as in the image below. Select the *eTIMS Multi-Paypoint (Windows)* option. Download and install the software to your device.

Ready to Use and Install eTIMS?

Download and install eTIMS using any of the links below based on the device applicable to you.

- 1. eTIMS Multi-Paypoint (Windows) Tooltip text
- 2. eTIMS Paypoint (Windows). Tooltip text
- 3. eTIMS Paypoint (Android). Tooltip text
- 4. eTIMS Lite (VAT). Tooltip text
- 5. eTIMS Lite (Non VAT). Tooltip text
- 6. You can also access the Online portal.

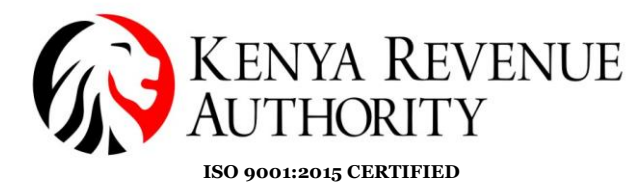

**Step 24**: On your Windows device go to '*This PC*' -> '*Windows* (*C*:)' -> '*Program Files* (*x86*)' -> '*Etims-MultiPaypoint-Win*'. Select the file with the KRA logo and run it.

| C □ > This PC > Windows (C:) > Program Files (x86) > eTIMS-MultiPaypoint-Win > |                     |                   |           |  |  |  |
|--------------------------------------------------------------------------------|---------------------|-------------------|-----------|--|--|--|
|                                                                                | Sort ~ 🔳 View ~     |                   |           |  |  |  |
| Name ^                                                                         | Date modified       | Туре              | Size      |  |  |  |
| 🧮 runtimes                                                                     | 12/21/2023 6:00 PM  | File folder       |           |  |  |  |
| 📒 x64                                                                          | 12/21/2023 6:00 PM  | File folder       |           |  |  |  |
| 📒 x86                                                                          | 12/21/2023 6:00 PM  | File folder       |           |  |  |  |
| BouncyCastle.Crypto.dll                                                        | 1/31/2019 10:53 PM  | Application exten | 2,472 KB  |  |  |  |
| 🚯 DocumentFormat.OpenXml.dll                                                   | 3/13/2019 2:55 AM   | Application exten | 5,429 KB  |  |  |  |
| C DocumentFormat.OpenXml                                                       | 3/13/2019 2:35 AM   | Microsoft Edge H  | 12,358 KB |  |  |  |
| BBM2x.dll                                                                      | 11/1/2023 3:02 PM   | Application exten | 4,723 KB  |  |  |  |
| BBM2x.pdb                                                                      | 11/1/2023 3:02 PM   | PDB File          | 839 KB    |  |  |  |
| ☑ 4 EBM2x.WPF                                                                  | 11/1/2023 3:06 PM   | Application       | 77,544 KB |  |  |  |
| BBM2x.WPF.exe.config                                                           | 10/27/2023 2:56 PM  | CONFIG File       | 5 KB      |  |  |  |
| EBM2x.WPF.pdb                                                                  | 11/1/2023 3:06 PM   | PDB File          | 160 KB    |  |  |  |
| 🚯 EntityFramework.dll                                                          | 9/14/2019 8:01 PM   | Application exten | 4,872 KB  |  |  |  |
| EntityFramework.SqlServer.dll                                                  | 9/14/2019 8:01 PM   | Application exten | 578 KB    |  |  |  |
| C EntityFramework.SqlServer                                                    | 9/14/2019 8:01 PM   | Microsoft Edge H  | 160 KB    |  |  |  |
| C EntityFramework                                                              | 9/14/2019 8:01 PM   | Microsoft Edge H  | 3,650 KB  |  |  |  |
| 🚯 Google.Protobuf.dll                                                          | 10/29/2019 2:26 PM  | Application exten | 342 KB    |  |  |  |
| Google.Protobuf.pdb                                                            | 10/29/2019 10:04 AM | PDB File          | 125 KB    |  |  |  |

d 75.7 MB

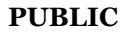

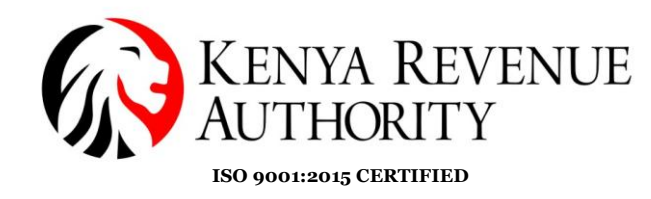

**Step 25**: The window below should appear. You will then be required to provide the details required in the fields below then click the *Initialize* button.

| MainWindow                           |               |   |
|--------------------------------------|---------------|---|
| System setting                       |               |   |
| ETIMISTIO INIST / V202205283AEW.0115 |               |   |
|                                      |               |   |
| KRA PIN                              |               |   |
| Branch ID                            |               |   |
| Serial Number                        |               |   |
|                                      |               |   |
|                                      |               |   |
|                                      |               |   |
| Business Type                        | Grocery Store | v |
| Language                             | English       | ~ |
|                                      |               |   |
|                                      |               |   |
|                                      |               |   |
| MySQL Server type                    | Master 🗸      | ~ |
| MySQL Server                         |               |   |
| MySQL Database                       |               |   |
| MySQL Uid                            |               |   |
| MySQL Pwd                            |               |   |
|                                      |               |   |

KRA PIN – Your PIN number

Branch ID – The main branch should be "00"

**Serial Number** – The device serial number

**MySQL Server type** – Either Master or Slave

**MySQL Server** – The host machine i.e. "MASTER" should be local host i.e. "127.0.0.1"

**MySQL Database** – This is the Database name used when installing MySQL -Server

**MySQL Uid** – Fill in as is in the MySQL Database field.

**MySQL pwd** – This is the MySQL password as provide in the MySQL-Server installation.

| MainWindow                               |                |
|------------------------------------------|----------------|
| System setting                           |                |
| ETIM51.0 TEST LOCAL / v20221103.NEW.0150 |                |
|                                          |                |
| KRA PIN                                  | Acc            |
| Branch ID                                | 00             |
| Serial Number                            | TEST001        |
|                                          |                |
| Business Type                            | Grocery Store  |
| Language                                 | English        |
|                                          |                |
| MySQL Server type                        | Slave          |
| MySQL Server                             | 192.168.24.180 |
| MySQL Database                           | ebmclient      |
| MySQL Uid                                | ebmclient      |

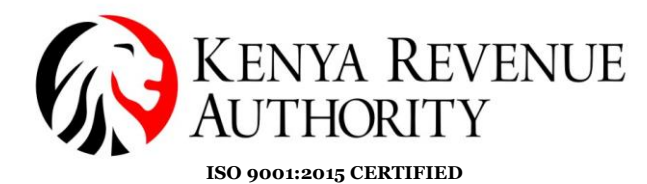

**Step 26**: The taxpayer should be directed to the Home page with two modules i.e. Management Module and the Template module that contains (Grocery, Pharmacy, Restaurant, Hotel, Speciality Store)

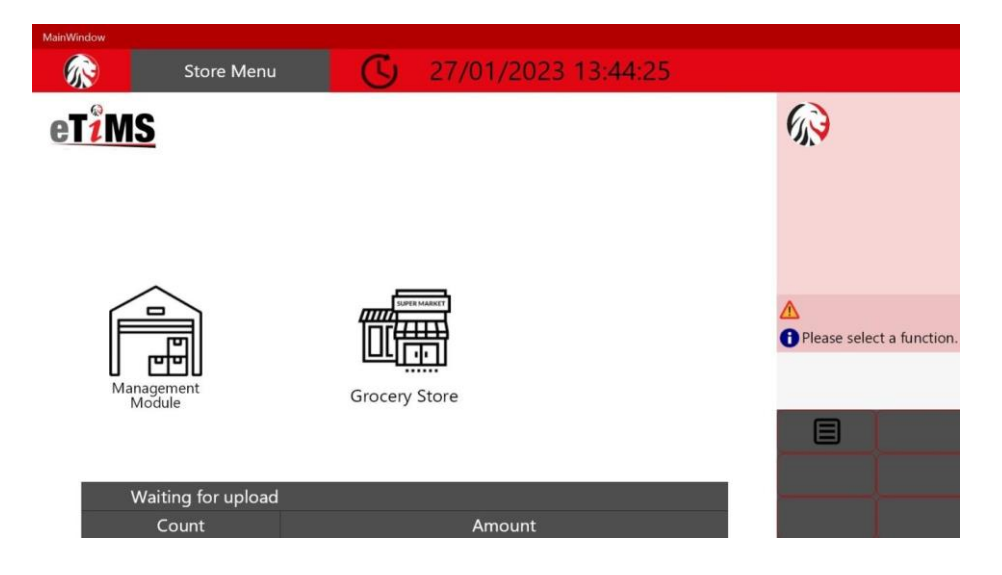

**Step 27**: As a super user, the template displays an options page i.e. User Management (create users), Item Management (add items), Customer Management (add customers).

| MainWindow Admin | Menu               | 5080P <b>Q</b><br><b>C</b> 27/01/2023 13:46:56 |                                              |                      |
|------------------|--------------------|------------------------------------------------|----------------------------------------------|----------------------|
|                  |                    |                                                |                                              |                      |
|                  |                    |                                                | <ul> <li>Please select a function</li> </ul> |                      |
|                  | at <sup>2</sup> MS |                                                |                                              |                      |
|                  | GILMIS             |                                                | 00                                           |                      |
|                  |                    |                                                |                                              |                      |
|                  |                    |                                                | User<br>Management                           | ltem<br>Management I |
|                  |                    |                                                | Ť                                            | ŕŕ                   |
|                  |                    |                                                |                                              |                      |
|                  |                    |                                                |                                              |                      |
|                  |                    |                                                |                                              |                      |

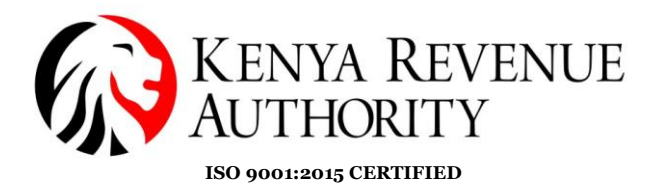

#### **USER MANAGEMENT**

**Step 28**: The User management option creates users with either admin or user permissions and saves them via the Save button.

| MainWindow |                    |       |       |       |
|------------|--------------------|-------|-------|-------|
|            | User<br>Management | G     | 27/01 | /2023 |
|            | New                | Query | Save  | Back  |
| User Code  |                    |       |       |       |
| User Name  |                    |       |       |       |
|            |                    |       |       |       |
| Password   |                    |       |       |       |
| Tel No     |                    |       |       |       |
|            |                    |       |       |       |
| Permission |                    |       |       | ~     |
|            |                    |       |       |       |

**Step 29**: Upon logging in to the management module, the super user logs in to create auser and assign permissions

| MainWindow |                    |       |
|------------|--------------------|-------|
|            |                    |       |
|            |                    |       |
|            |                    |       |
|            | at <sup>2</sup> MC |       |
|            | G I / 1413         |       |
|            |                    |       |
|            | ETIMS1.0 Client    |       |
|            | KRA PIN            |       |
|            | A008985080P        |       |
|            | User ID            |       |
|            | I                  |       |
|            | Password           |       |
|            |                    |       |
|            |                    |       |
|            | Login Back         |       |
|            |                    |       |
|            |                    | Artin |
|            |                    |       |
|            |                    |       |
|            |                    |       |

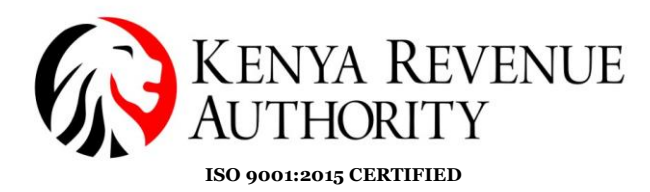

### **Step 29**: Click the *User* button.

| MainWindow |                                    |               |                       |              |
|------------|------------------------------------|---------------|-----------------------|--------------|
| EBM2.1     |                                    |               |                       |              |
| User       |                                    |               |                       |              |
|            | 27/01/2023 13:50:<br>Waiting for A | 28<br>pproval |                       |              |
|            |                                    |               |                       |              |
|            | Sales                              | Purchase      | Import                |              |
|            | 0                                  | 4             | 53                    |              |
|            |                                    |               | Activat<br>Go to Sett | e \<br>tting |

**Step 30**: Appropriately fill all the fields and check all the boxes to allow the user all rights. Click the *Save* button once done.

|          | User Management      |                    |                 |         |           | Uplo         | oad     | Dow          | nload     | Ne    | ~        | Sav          | ve      |              |          | Back   |
|----------|----------------------|--------------------|-----------------|---------|-----------|--------------|---------|--------------|-----------|-------|----------|--------------|---------|--------------|----------|--------|
|          |                      |                    |                 |         |           |              |         |              |           |       |          |              |         |              |          |        |
|          |                      | User ID            |                 | F       | P05       |              |         |              | Password  |       |          |              | ••••    |              |          |        |
|          |                      | User Name          |                 | 1       | TEST LTD  |              |         |              | Phone Nun | nber  |          |              | 0700    |              |          |        |
|          |                      | Role               |                 | ľ       | Manager   |              |         | Ý            | Usable    |       |          |              | Active  |              |          | v      |
|          |                      | Address            |                 |         |           |              |         |              |           |       |          |              |         |              |          |        |
|          |                      | A 41 - 5 - 15      |                 |         | UseMgt    | $\checkmark$ | Refund  | $\checkmark$ | ZReport   | ~     | Price    | $\checkmark$ | Custome | er 🗸         | Stock    |        |
|          |                      | Autnorization      |                 |         | Z SaleRpt | $\checkmark$ | Setting | V            | Adjust    | V     | Proforma | ¥            | Import  | $\checkmark$ | Purchase |        |
|          | Upload Photo         |                    |                 |         |           |              |         |              |           |       |          |              |         |              |          |        |
| Search l | UserCode or UserName |                    |                 |         |           |              |         |              |           | Statu | s        | 0            | Active  |              | ~ o      | Search |
| User ID  | User Name Role       | Date<br>Registered | Phone<br>Number | Address |           |              |         |              | Usabi     | e     |          |              |         |              |          |        |
| P05      | TEST LTD             | 19-12-2023 15:52   | :22             |         |           |              |         |              | Y         |       |          |              |         |              |          | ^      |

**NB:** The *Upload* button, imports a list of users into the eTims Multi Paypoint windows.

The *Download* button, pulls user data from eTims Multi Pay point windows to your local machine

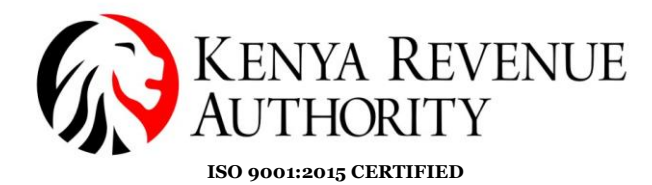

**Step 31:** The newly created user should appear at the bottom of the page. Click on the *Back* button to exit the User Management module.

| 📄 Us        | er Managen    | nent |                 |                 |                 |         |      |         | Uple | bad     | Dow | nload     | Ne    | w        | Save | ;        |          | Back   |
|-------------|---------------|------|-----------------|-----------------|-----------------|---------|------|---------|------|---------|-----|-----------|-------|----------|------|----------|----------|--------|
|             |               |      |                 |                 |                 |         |      |         |      |         |     |           |       |          |      |          |          |        |
|             |               |      | User            | ID              |                 |         |      |         |      |         |     | Password  |       |          |      |          |          |        |
|             |               |      | User            | Name            |                 |         |      |         |      |         |     | Phone Num | ber   |          |      |          |          |        |
|             |               |      | Role            |                 |                 |         | Mana | ger     |      |         | Ý   | Usable    |       |          |      | Active   |          | v      |
|             |               |      | Addi            | ess             |                 |         |      |         |      |         |     |           |       |          |      |          |          |        |
|             |               |      | Austi           | evienties       |                 |         |      | UseMgt  |      | Refund  |     | ZReport   |       | Price    |      | Customer | Stock    |        |
|             |               |      | Autr            | onzation        |                 |         | b    | SaleRpt |      | Setting |     | Adjust    |       | Proforma |      | Import   | Purchase |        |
|             | Upload Ph     | oto  |                 |                 |                 |         |      |         |      |         |     |           |       |          |      |          |          |        |
| Search User | Code or UserN | ame  |                 |                 |                 |         |      |         |      |         |     |           | Statu | s        |      | ctive    | ~ 0      | Search |
| User ID     | User Name     | Role | Date<br>Registe | red             | Phone<br>Number | Address |      |         |      |         |     | Usable    |       |          |      |          |          |        |
| POS         | TEST LTD      |      | 19-12           | 2-2023 15:52:22 |                 |         |      |         |      |         |     | Y         |       |          |      |          |          |        |

Step 32: Click the *Logout* button.

| ETIMS1. |        |                    |          |        | _ & ×               |
|---------|--------|--------------------|----------|--------|---------------------|
|         | EBM2.1 |                    |          |        | Logort 🛞            |
|         | User   |                    |          |        |                     |
|         |        |                    |          |        |                     |
|         |        | 21/01/2023 15:31:0 | 0        |        |                     |
|         |        | Waiting for Ap     | proval   |        |                     |
|         |        | Sales              | Purchase | Import |                     |
|         |        | 0                  | 1        | 0      |                     |
|         |        |                    | 022      |        | eT <mark>iMS</mark> |

End of user creation

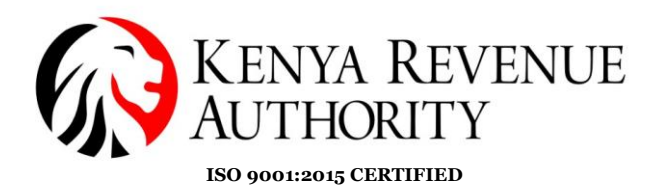

**Step 33**: On the homepage click on the *Management Module*.

| Store Menu         | 21/01/2023 14:45:39 |                                                                     |
|--------------------|---------------------|---------------------------------------------------------------------|
| 1 <sup>2</sup> MS  |                     | 69                                                                  |
| Management         |                     | <ul> <li>▲</li> <li>▲</li> <li>Please select a function.</li> </ul> |
| Module             | Grocery store       |                                                                     |
| Waiting for upload |                     |                                                                     |
| Count              | Amount              |                                                                     |
| 3                  | 2,800               |                                                                     |
|                    |                     |                                                                     |

**Step 34:** Log in using the user credentials you created i.e. UserID and Password.

|         | eT <sup>2</sup> MS |  |
|---------|--------------------|--|
|         | ETIMS1.0 Client    |  |
| KRA PIN | IN                 |  |
| A00     |                    |  |
| User ID | 0                  |  |
| 55555   | 5                  |  |
| •••••   | •                  |  |
|         |                    |  |
|         | Login Back         |  |
|         |                    |  |
|         |                    |  |
|         |                    |  |
|         |                    |  |
|         |                    |  |

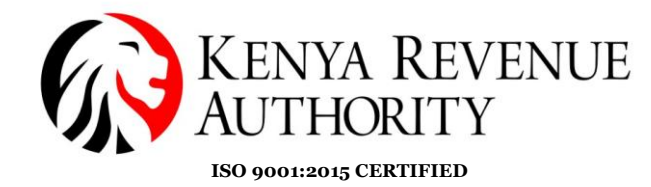

#### **ENVIRONMENT MODULE**

**Step 35**: You can modify your user details (password and system settings) by simply clicking the *Environment* module.

| ETIMS | 1.0                 |                 |    |            |          |        | _ a >              | × |
|-------|---------------------|-----------------|----|------------|----------|--------|--------------------|---|
|       | ETIMS1.0            | TEST LTD        |    |            |          |        | Logart 😰           |   |
|       | Environment         | >> Environment  |    |            |          |        |                    |   |
|       | Item Management     | User            |    |            |          |        |                    |   |
|       | Customer Management | Change Password |    | 23 16:14:0 | 01       |        | _                  |   |
|       |                     | System Setting  |    | ing for Ap | oproval  |        |                    |   |
| 2     | Sales Management    |                 | Sa | les        | Purchase | Import |                    |   |
| BUY   | Purchase Management |                 | (  | )          | 0        | 0      |                    |   |
| ٢     | Import Management   |                 |    | <b>,</b>   | U        | U      |                    |   |
| 읾     | Stock Management    |                 |    |            |          |        |                    |   |
|       |                     |                 |    |            |          |        | eT <sup>2</sup> MS |   |

**NB:** Under *System Setting*, the taxpayer should configure the bluetooth printer they intend to use to print out the invoices generated by manually filling in the printer model number on the *Port Or Printer name* field and set paper size to read 58mm. Save once done.

| 3:43                 |       |                 | <b>*</b> ?: 11 50                    |
|----------------------|-------|-----------------|--------------------------------------|
| System setting       |       |                 | Save Close                           |
|                      |       |                 |                                      |
| Company Name         |       | Branch Name     | Headquarter                          |
| Business Activity    |       | Manager Name    |                                      |
| Email Address        |       | Address         | Nairobi Westlands District Westlands |
| Phone No             |       |                 |                                      |
|                      |       |                 |                                      |
| PORT or Printer name |       | MoreInformation |                                      |
| Baud Rate            | 19200 | PIN Number      |                                      |
| Paper size           | 58mm  | SCU ID          |                                      |
|                      |       |                 |                                      |
|                      |       | Branch Code     | 00                                   |
|                      |       | MRC No.         |                                      |
| VAT Flag             | VAT   | Data Changed    | 27072023 03:27                       |
|                      |       |                 |                                      |

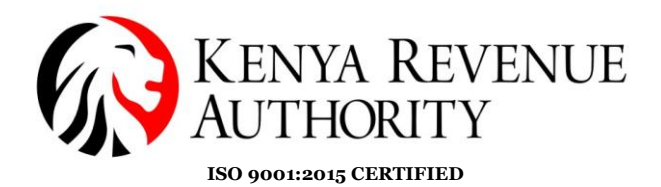

### **ITEM MANAGEMENT MODULE**

**Step 36**: Under *Item Management Module* click *item*, which should land the taxpayer on the page for item registration.

| ETIMS    | 1.0               |            |                   |                |                         |            |                     |                           | _ 8 ×                      |
|----------|-------------------|------------|-------------------|----------------|-------------------------|------------|---------------------|---------------------------|----------------------------|
|          | ETIM              | S1.0       | TEST LTD          |                |                         |            |                     |                           | Logaut 🔯                   |
|          | Environme         | nt         |                   |                |                         |            |                     |                           |                            |
| 1        | ltem Mana         | gement     | > > Item Manageme | ent            | 10 17 07                |            |                     |                           |                            |
|          | Customer          | Management | ltem              | 23<br>Waiting  | 16:17:07<br>for Approva | al         |                     |                           |                            |
| 8        | Sales Mana        | agement    |                   | Sales          | , II<br>F               | urchase    | Impor               | t                         |                            |
| BUY      | Purchase N        | lanagement |                   | 0              |                         | 0          | 0                   |                           |                            |
| ۲        | Import Ma         | nagement   |                   | •              |                         | U          | Ŭ                   |                           |                            |
| 읾        | Stock Man         | agement    |                   |                |                         |            |                     |                           |                            |
|          |                   |            |                   |                |                         |            |                     | е                         | <b><u>1</u>MS</b>          |
| ETIMS    | 1.0               |            |                   |                |                         |            |                     |                           | - @ ×                      |
|          | ltem Manage       | ement      |                   |                | 🗊 Import                | 🗐 Export 🕂 | New 🔋 S             | ave                       | Close                      |
| Item Co  | de                |            |                   | Auto Numbering | Class Code              |            |                     |                           |                            |
| Item Na  | ime               |            | •                 |                | Use Barcode             | Inactive   | Bar Code            |                           |                            |
| Batch N  | um                |            | Origin            | •              | Insurance Y/N           | Inactive   | L1 Sale Price(Incl) | 0                         |                            |
| Item Typ | pe                | ÷          | Pkg Unit          | ,<br>v         | Qty Unit                |            | ,                   |                           |                            |
| Purchas  | e Price(Incl)     | 0          | Sale Price(Incl)  | 0              | Тах Туре                |            | •                   |                           |                            |
| Beginnii | ng Stock          | 0          | Current Stock     | 0              | Safety Stock            | 0          |                     |                           |                            |
| Use Exp  | iration           | Inactive ~ | Expiration Date   |                | Status                  | Active     |                     |                           |                            |
| Descript | tion              |            |                   |                |                         |            |                     |                           |                            |
| Item Co  | de, Barcode, Item | Name       |                   |                |                         |            | Status              | Active                    | <ul> <li>Search</li> </ul> |
| tem Code |                   | Item Name  | Origin            | Item Type      | Pack Unit Qty L         | Init       | Purchase Pri        | ce(Incl) Sale Price(Incl) | Beginning Stock            |

**Step 37:** To create the item/service, start by clicking the black search button next to the class code.

| ETIMS1.0                 |            |                  |                |               |          |         |                |           |                  |   | - 8 ×          |
|--------------------------|------------|------------------|----------------|---------------|----------|---------|----------------|-----------|------------------|---|----------------|
| 📄 Item Manag             | ement      |                  |                | Import        | 😫 Export | + Ne    | w 🔋 🛯          | Save      | ]                |   | Close          |
|                          | _          |                  |                |               |          |         |                |           |                  |   |                |
| Item Code                |            |                  | Auto Numbering | Class Code    |          | B       |                |           |                  |   |                |
| Item Name                |            |                  |                | Use Barcode   | Inactive | Y Bar C | ode            |           |                  |   |                |
| Batch Num                |            | Origin           | 6              | Insurance Y/N | Inactive | Y L1 Sa | le Price(Incl) | 0         |                  |   |                |
| Item Type                | ~          | Pkg Unit         | ~              | Qty Unit      |          | ~       |                |           |                  |   |                |
| Purchase Price(Incl)     | 0          | Sale Price(Incl) | 0              | Тах Туре      |          | ~       |                |           |                  |   |                |
| Beginning Stock          | 0          | Current Stock    | 0              | Safety Stock  | 0        |         |                |           |                  |   |                |
| Use Expiration           | Inactive 🗸 | Expiration Date  |                | Status        | Active   | ~       |                |           |                  |   |                |
| Description              |            |                  |                |               |          |         |                |           |                  |   |                |
| Item Code, Barcode, Item | n Name     |                  |                |               |          | Statu   | 5              | Active    |                  | • | Search         |
| tem Code                 | Item Name  | Origin           | Item Type      | Padk Unit Qty | Jnit     |         | Purchase Pr    | ice(Incl) | Sale Price(Incl) | в | eginning Stock |

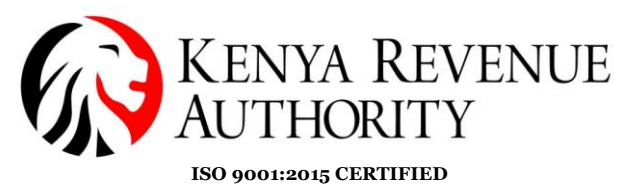

**Step 88:** You can search for items by name or code. Manually key in the name/code of the product or service in the space provided and click the *Search* button.

| ETIMS1.0                       |                                         |                       |        | - @ ×                      |
|--------------------------------|-----------------------------------------|-----------------------|--------|----------------------------|
| Item Class Popup               |                                         |                       | Cancel | Confirm                    |
|                                |                                         |                       |        |                            |
| ItemClass Code, ItemClass Name | Lvl 3 v beer                            | Status 🚺              | Active | <ul> <li>Search</li> </ul> |
| Item Class Code Level          | kem Class Name                          | ItemClass Information |        |                            |
|                                | T · · · · · · · · · · · · · · · · · · · | Item Class Code       |        |                            |
|                                |                                         | Item Class Name       |        |                            |
|                                | -                                       |                       |        |                            |
|                                |                                         |                       |        |                            |
|                                |                                         |                       |        |                            |
|                                |                                         |                       |        |                            |
|                                |                                         |                       |        |                            |

**NB:** There are 5 levels to the Item Class. If the item doesn't feature in one of the levels, you can search in the other levels.

| ETIMS1.0                       |       |                       |          | - @ ×    |
|--------------------------------|-------|-----------------------|----------|----------|
| Item Class Popup               |       |                       | Cancel   | Confirm  |
|                                |       |                       |          |          |
| ItemClass Code, ItemClass Name |       | Status 🚺              | Active 🗸 | ə Search |
| Item Class Code Level          |       | ItemClass Information |          |          |
|                                |       | Item Class Code       |          |          |
|                                | Lvl 5 | Item Class Name       |          |          |
|                                |       |                       |          |          |
|                                |       |                       |          |          |
|                                |       |                       |          |          |
|                                |       |                       |          |          |
|                                |       |                       |          |          |
|                                |       |                       |          |          |

PUBLIC

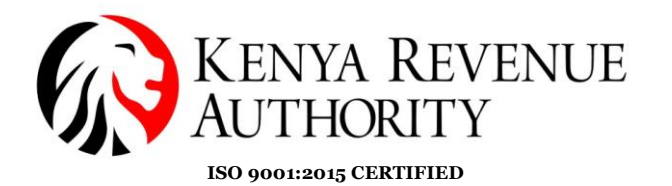

**Step 39:** After finding the item, select it. Once the data populates on the fields on the right-hand side, click *Confirm*.

| ETIMS1.0                       |       |                 |                       |          | -      | ð ×     |
|--------------------------------|-------|-----------------|-----------------------|----------|--------|---------|
| Item Class Popup               |       |                 |                       |          | Cancel | Confirm |
|                                |       |                 |                       |          |        |         |
| ItemClass Code, ItemClass Name |       | Lvi 4 v beer    | Status 📵              | Active   | v 🖸    | Se      |
| Item Class Code                | Level | Item Class Name | ItemClass Information |          |        |         |
| 50202201                       | 4     | Beer            | Item Class Code       | 50202201 |        |         |
|                                |       |                 | Item Class Name       | Beer     |        |         |
|                                |       | •               |                       |          |        |         |
|                                |       |                 |                       |          |        |         |
|                                |       |                 |                       |          |        |         |
|                                |       |                 |                       |          |        |         |
|                                |       |                 |                       |          |        |         |
|                                |       |                 |                       |          |        |         |
|                                |       |                 |                       |          |        |         |
|                                |       |                 |                       |          |        |         |
|                                |       |                 |                       |          |        |         |
|                                |       |                 |                       |          |        |         |

**Step 40**: Provide the required information in the various fields i.e. item name, origin, item type, packaging unit, quantity unit, purchase price, sale price, tax type, beginning stock and expiration date if applicable.

| ETIMS1.0                 |                    |                  |                            |                 |                      |   |                     |                          |   | - 8          | ×   |
|--------------------------|--------------------|------------------|----------------------------|-----------------|----------------------|---|---------------------|--------------------------|---|--------------|-----|
| 📄 Item Manag             | ement              |                  |                            | Import          | 🗐 Export             | t | New 🛄 Sa            | ave                      |   | Clo          | ose |
|                          |                    |                  |                            |                 |                      |   |                     |                          |   |              |     |
| Item Code                |                    |                  | Auto Numbering             | Class Code      | 50202201             | 0 | Beer                |                          |   |              |     |
| Item Name                | Tusker             |                  |                            | Use Barcode     | Inactive             | ~ | Bar Code            |                          |   |              |     |
| Batch Num                |                    | Origin           | KENYA 📵                    | Insurance Y/N   | Inactive             | ~ | L1 Sale Price(Incl) | 0                        |   |              |     |
| Item Type                | Finished Product 🗸 | Pkg Unit         | Bottle, protected cylind 👃 | Qty Unit        | Pieces/item [Number] | ~ |                     |                          |   |              |     |
| Purchase Price(Incl)     | 100                | Sale Price(Incl) | 150                        | Тах Туре        | B-16.00%             | ~ |                     |                          |   |              |     |
| Beginning Stock          | 25                 | Current Stock    | 0                          | Safety Stock    | 0                    |   |                     |                          |   |              |     |
| Use Expiration           | Active 🗸           | Expiration Date  | 12/21/2023                 | Status          | Active               | ~ |                     |                          |   |              |     |
| Description              |                    |                  |                            |                 |                      |   |                     |                          |   |              |     |
| Item Code, Barcode, Iten | n Name             |                  |                            |                 |                      |   | Status              | Active ~                 | • | Searc        | h   |
| tem Code                 | Item Name          | Origin           | Item Type                  | Padk Unit Qty U | nit                  |   | Purchase Pric       | e(Incl) Sale Price(Incl) | в | eginning Sto | ck  |

**NB:** For a taxpayer registered for VAT, both the purchase price and the sale price should be **VAT inclusive**.

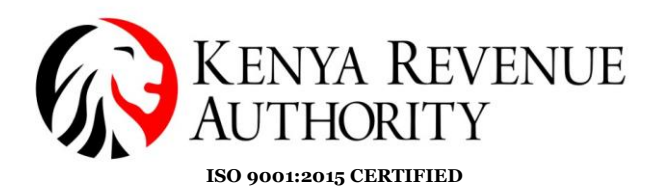

#### For a Non-VAT taxpayer the Tax Type will display 'Non VAT'.

| ETIMS1.0                 |            |                  |                |                 |             |                     |                          | - @ ×           |
|--------------------------|------------|------------------|----------------|-----------------|-------------|---------------------|--------------------------|-----------------|
| 📄 Item Manage            | ement      |                  |                | Import          | 🐒 Export 🕂  | New 📃 Sa            | we                       | Close           |
|                          |            |                  |                |                 |             |                     |                          |                 |
| Item Code                |            |                  | Auto Numbering | Class Code      | ₿           |                     |                          |                 |
| Item Name                |            |                  |                | Use Barcode     | Inactive    | Bar Code            |                          |                 |
| Batch Num                |            | Origin           | 6              | Insurance Y/N   | Inactive 🗸  | L1 Sale Price(Incl) | 0                        |                 |
| Item Type                | Ý          | Pkg Unit         | v              | Qty Unit        | v           |                     |                          |                 |
| Purchase Price(Incl)     | 0          | Sale Price(Incl) | 0              | Тах Туре        | D-Non VAT 🗸 |                     |                          |                 |
| Beginning Stock          | 0          | Current Stock    | 0              | Safety Stock    | 0           |                     |                          |                 |
| Use Expiration           | Inactive ~ | Expiration Date  |                | Status          | Active 🗸    |                     |                          |                 |
| Description              |            |                  |                |                 |             |                     |                          |                 |
| Item Code, Barcode, Item | i Name     |                  |                |                 |             | Status              | Active 🗸                 | • Search        |
| tem Code                 | Item Name  | Origin           | Item Type      | Padk Unit Qty U | nit         | Purchase Price      | e(Incl) Sale Price(Incl) | Beginning Stock |

**Step 41**: Click on the black button labelled *NEW* to autogenerate the item code then click *Save*.

| ETIMS1.0                 |                    |                  |                                      |                 |                      |                                   |            |                |                 | -        | e ×     |
|--------------------------|--------------------|------------------|--------------------------------------|-----------------|----------------------|-----------------------------------|------------|----------------|-----------------|----------|---------|
| 📄 Item Manage            | ement              |                  |                                      | M Import        | 🛃 Export             | New                               |            | Save           |                 |          | Close   |
|                          |                    |                  |                                      |                 |                      |                                   |            |                |                 |          |         |
| Item Code                | KE-2BQXU00-00001   |                  | Auto Numbering                       | Class Code      | 50202201             | Beer                              |            |                |                 |          |         |
| Item Name                | Tusker             |                  |                                      | Use Barcode     | Inactive             | Y Bar Code                        |            |                |                 |          |         |
| Batch Num                |                    | Origin           | KENYA 🚱                              | Insurance Y/N   | Inactive             | <ul> <li>L1 Sale Price</li> </ul> | e(incl)    |                |                 |          |         |
| Item Type                | Finished Product 🗸 | Pkg Unit         | Bottle, protected cylind $\ _{\lor}$ | Qty Unit        | Pieces/item [Number] | ~                                 |            |                |                 |          |         |
| Purchase Price(Incl)     | 100                | Sale Price(Incl) | 150                                  | Тах Туре        | B-16.00%             | v                                 |            |                |                 |          |         |
| Beginning Stock          | 25                 | Current Stock    | 0                                    | Safety Stock    | 0                    |                                   |            |                |                 |          |         |
| Use Expiration           | Active 🗸           | Expiration Date  | 12/21/2023                           | Status          | Active               | v                                 |            |                |                 |          |         |
| Description              |                    |                  |                                      |                 |                      |                                   |            |                |                 |          |         |
| Item Code, Barcode, Item | n Name             |                  |                                      |                 |                      | Status                            |            | Active         | ~               | • Se     | arch    |
| tem Code                 | Item Name          | Origin           | Item Type                            | Pack Unit Qty U | nit                  |                                   | Purchase P | Price(Incl) Sa | ale Price(Incl) | Beginnin | g Stock |

**End Of Item Registration Process** 

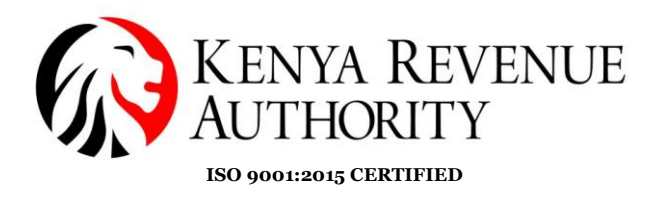

### **CUSTOMER MANAGEMENT MODULE**

**Step 42:** Click on the *Customer Management* module and select *Customer*.

| ETIMS    | 1.0                 |                  |         |          |        | - @ ×                          |
|----------|---------------------|------------------|---------|----------|--------|--------------------------------|
|          | ETIMS1.0            | TEST LTD         | )       |          |        | Logast 🔯                       |
|          | Environment         |                  |         |          |        |                                |
|          | Item Management     |                  |         |          |        |                                |
|          | Customer Management | >> Customer Mana | agement | Approval |        |                                |
| <b>S</b> | Sales Management    | Customer         |         | e        | Import |                                |
| BUY      | Purchase Management | Insurer          |         | 0        | 0      |                                |
| ٢        | Import Management   |                  | V       | U        | V      |                                |
| 읾        | Stock Management    |                  |         |          |        |                                |
|          |                     |                  |         |          |        | eT <mark><sup>2</sup>MS</mark> |
|          |                     |                  |         |          |        |                                |

Step 43: Fill in the details of the customer in the various fields and *Save*.

| ETIMS1.0              |                     |                     |             |                 |           |   |           |     |        |     | - 8    | × |
|-----------------------|---------------------|---------------------|-------------|-----------------|-----------|---|-----------|-----|--------|-----|--------|---|
| Customer N            | lanagement          |                     |             | Upload          | Download  |   | New       | Sav | e      |     | Bac    | k |
|                       |                     |                     |             |                 |           |   |           |     |        |     |        |   |
| Туре                  | Non-Individual      | ~                   | Delegator   |                 |           |   | Phone 1   |     | 700    |     |        |   |
| KRA PIN               | P00                 |                     | Nationality | KENYA           |           | 0 | Phone 2   | þ   | 700    |     |        |   |
| Name                  | ETIMS TEST LTD      |                     | E-Mail      |                 |           |   | FAX NO.   |     |        |     |        |   |
| Bank                  |                     |                     | Account     |                 |           |   | Depositor | Τ   |        |     |        |   |
| Address               |                     |                     | Remark      | REPEAT CUSTOMER |           |   | Status    | A   | Active |     |        | v |
| Group                 | Default             | ~                   |             |                 |           |   |           |     |        |     |        |   |
|                       |                     |                     |             |                 |           |   |           |     |        |     |        |   |
| Search by Customer Co | de or Customer Name |                     |             |                 |           |   | Status    | •   | Active | ~ 0 | Search |   |
| ID Туре               | Name                | Delegator Nationali | ty Email    | Phone1 P        | hone2 FAX |   |           |     |        |     |        |   |
|                       |                     |                     |             |                 |           |   |           |     |        |     |        |   |
|                       |                     |                     |             |                 |           |   |           |     |        |     |        |   |

**End Of Customer Registration** 

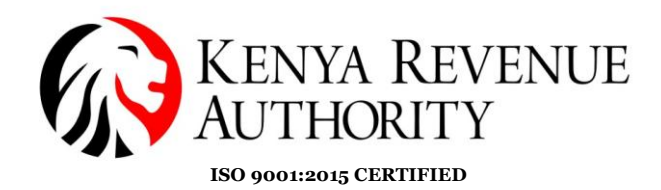

# SALES MANAGEMENT MODULE Step 44: Click on the Sales Management button.

| ETIMS    | 1.0                 |          |                                    |               |        | - 8                | ×       |
|----------|---------------------|----------|------------------------------------|---------------|--------|--------------------|---------|
|          | ETIMS1.0            | TEST LTD |                                    |               |        | Logaut             | <b></b> |
|          | Environment         |          |                                    |               |        |                    |         |
|          | Item Management     |          |                                    |               |        |                    |         |
|          | Customer Management | 1        | 9/12/2023 19:36:<br>Waiting for Ar | 11<br>oproval |        |                    |         |
| <b>S</b> | Sales Management    |          | Sales                              | Purchase      | Import |                    |         |
| BUY      | Purchase Management |          | 0                                  | 0             | 0      |                    |         |
| ٢        | Import Management   |          | U                                  | U             | V      |                    |         |
| ඛ        | Stock Management    |          |                                    |               |        |                    |         |
|          |                     |          |                                    |               |        | eT <sup>2</sup> MS | 5       |

### **Step 45:** Select *New* to create a new invoice.

| ETIMS  | 1.0                 |          |       |              |         |      |              |            |                  |        |               |          | - 8 ×       |
|--------|---------------------|----------|-------|--------------|---------|------|--------------|------------|------------------|--------|---------------|----------|-------------|
|        | Sales Mana <u>c</u> | gement   |       |              |         |      |              |            |                  |        | Export<br>VAT | 🐁 Export | Close       |
| Total  | .VAT                | 0.00     |       |              | Total   |      | 0.00         |            |                  |        |               |          |             |
| Date   | 12/12/2023          | 15       | ~     | 12/19/2023   | Invoice |      | Status       | s <b>O</b> | Ý                |        | Search        | Z Report | Sales Rpt   |
| Status | Invoice             | e ID Cus | tomer |              | Sale    | Date | Release Date | •          | Credit Note Date | VAT    | Total         | Amount S | ales Amount |
|        |                     |          |       |              |         |      |              |            |                  |        |               |          |             |
|        |                     |          |       |              |         |      |              |            |                  |        | ↓             |          |             |
| Deta   | ail list            |          |       |              |         |      |              | _          |                  |        |               |          |             |
| Status |                     |          |       | Invoice ID   |         |      | Customer     |            |                  |        | New           | Detail   | Modify      |
| VAT    |                     |          |       | Total Amount |         |      | Sales Amount |            |                  |        |               |          | Delete      |
| Seq    | Item C              | ode      |       | Item Name    |         |      | Quantity     |            | Unit Price       | Amount | Sales Amount  | VAT      |             |
|        |                     |          |       |              |         |      |              |            |                  |        |               |          | ^           |

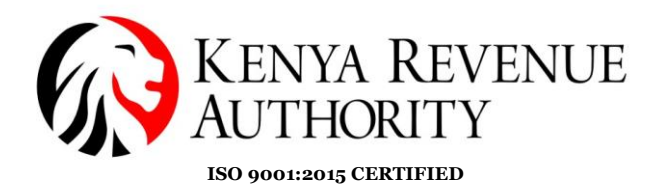

Step 46: Click Yes on the dialogue box that appears.

| ETIMS1.0 |            |      |   |              |                    |                   |                     |    |   |               |          | - @ ×     |
|----------|------------|------|---|--------------|--------------------|-------------------|---------------------|----|---|---------------|----------|-----------|
| Si Si    |            |      |   |              |                    |                   |                     |    |   | Export<br>VAT | 🗐 Export | Close     |
| Total.V  | 'AT        | 0.00 |   |              | Total              |                   | 0.00                |    |   |               |          |           |
| Date     | 12/12/2023 | 15   | ~ | 12/19/2023   | Invoice            |                   | Status O            |    |   | Search        | Z Report | Sales Rpt |
| Status   |            |      |   |              |                    |                   |                     |    |   |               |          |           |
|          |            |      |   | _            |                    |                   |                     |    | _ |               |          | ^         |
|          |            |      |   |              | Confir<br>Do you w | m<br>ant to proce | eed to New Invoice? |    |   |               |          |           |
| Detail   | l list     |      |   |              |                    |                   | Yes                 | No |   |               |          |           |
| Status   |            |      |   | Invoice ID   |                    |                   |                     |    |   | New           | Detail   | Modify    |
| VAT      |            |      |   | Total Amount |                    |                   | Sales Amount        |    |   |               |          | Delete    |
| ieq      |            |      |   |              |                    |                   |                     |    |   |               |          |           |
|          |            |      |   |              |                    |                   |                     |    |   |               |          |           |

**Step 47**: On the *Sale Registration* form click on the search button on the *Customer ID* field.

| ETIMS1.0           |                |              |                    |         |                   |      | - 0   | ×  |
|--------------------|----------------|--------------|--------------------|---------|-------------------|------|-------|----|
| 📄 🖹 Sale Registr   | ation          |              |                    |         |                   | Save |       | .e |
|                    |                |              |                    |         |                   |      |       |    |
| Sale Type          | Sale           |              |                    |         |                   |      |       |    |
| Invoice ID         | 5              |              | Item Code 🔹 🚖      | ₿       |                   |      |       |    |
| Customer ID 🔶      |                | B            | Class Code         |         |                   |      |       |    |
| Customer Name      |                |              |                    |         |                   |      |       |    |
| Sale Date          | 20231219       |              | Unit Price(Incl) 👷 | 0       | Sales Qty 🔺       | 0    |       |    |
| Release Date       |                |              | Тах Туре 🔺         |         | Vat               | 0.00 |       |    |
| Total Amount(Incl) | 0.00           |              | D/C Rate (%)       | 0       | D/C Amount        | 0.00 |       |    |
| VAT                | 0.00           |              | Sales Price(Incl)  | 0.00    | Total Price(Incl) | 0.00 |       |    |
| Non-Fiscal Info.   |                |              | Clear              | Confirm | Ren               | nove | Empty |    |
| tem Code           | Unit Price(Inc | i) Sales Qty | Sales Price(Incl)  |         |                   |      |       |    |
| tem Name           | VAT            | D/C Amount   | Total Price(Ind)   |         |                   |      |       |    |
|                    |                |              |                    |         |                   |      |       | ~  |

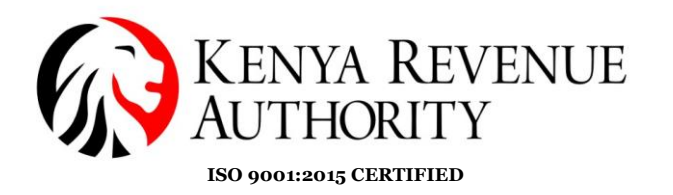

**Step 48**: Select the customer you intend to invoice then click the *Confirm* button.

| ETIMS1.0   |                 |                |           |             |       |        |        |     |                 |          |                | - @ × |
|------------|-----------------|----------------|-----------|-------------|-------|--------|--------|-----|-----------------|----------|----------------|-------|
| 📄 Cu       | istomer Popi    | dr             |           |             |       |        |        |     | + Add<br>Custom | er       | Cancel         |       |
|            |                 |                |           |             |       |        |        |     |                 |          |                |       |
| Customer C | ode, Customer I | Name           |           |             |       |        |        |     | Status          | 0        | Active         | •     |
| D          | Туре            | Name           | Delegator | Nationality | Email | Phone1 | Phone2 | FAX | Customer Inf    | ormation | _              |       |
| P00        | Corperate       | ETIMS TEST LTD |           | KENYA       |       | 0700   | 0700   |     | Tin             |          | P00            |       |
|            |                 |                |           |             |       |        |        |     | Customer Na     | me       | ETIMS TEST LTD |       |
|            |                 |                |           |             |       |        |        |     | Delegate        |          |                |       |
|            |                 |                |           |             |       |        |        |     | Nationality     |          | KENYA          |       |
|            |                 |                |           |             |       |        |        |     | Phone           |          | 0700           |       |
|            |                 |                |           |             |       |        |        |     | FAX             |          |                |       |
|            |                 |                |           |             |       |        |        |     | Address         |          |                |       |
|            |                 |                |           |             |       |        |        |     |                 |          |                |       |
|            |                 |                |           |             |       |        |        |     |                 |          |                |       |
|            |                 |                |           |             |       |        |        |     |                 |          |                |       |
|            |                 |                |           |             |       |        |        |     |                 |          |                |       |
|            |                 |                |           |             |       |        |        |     |                 |          |                |       |
|            |                 |                |           |             |       |        |        |     |                 |          |                |       |

**NB**: You need to have created the customer(s) in the *Customer Management* module prior in order to access them in the *Sales Management* module.

| ETIMS1.0           |                |                  |            |                    |         |                   |      | - @ × |
|--------------------|----------------|------------------|------------|--------------------|---------|-------------------|------|-------|
| 📄 Sale Registr     | ation          |                  |            |                    |         |                   | Save | Close |
|                    |                |                  |            |                    |         |                   |      |       |
| Sale Type          | Sale           |                  |            |                    |         |                   |      |       |
| Invoice ID         | 5              |                  |            | Item Code 対        | ₿       |                   |      |       |
| Customer ID 🔶      | P00            |                  | •          | Class Code         |         |                   |      |       |
| Customer Name      | ETIMS TEST LTD |                  |            |                    |         |                   |      |       |
| Sale Date          | 20231219       |                  |            | Unit Price(Incl) 🔒 | 0       | Sales Qty 🙀       | 0    |       |
| Release Date       |                |                  |            | Тах Туре 🔺         | ~       | Vat               | 0.00 |       |
| Total Amount(Incl) | 0.00           |                  |            | D/C Rate (%)       | 0       | D/C Amount        | 0.00 |       |
| VAT                | 0.00           |                  |            | Sales Price(Incl)  | 0.00    | Total Price(Incl) | 0.00 |       |
| Non-Fiscal Info.   |                |                  |            | Clear              | Confirm | Ren               | nove | Empty |
| tem Code           |                | Unit Price(Incl) | Sales Qty  | Sales Price(Incl)  |         |                   |      |       |
| tem Name           |                | VAT              | D/C Amount | Total Price(Ind)   |         |                   |      |       |

**Step 49**: Click on the search button on the *Item Code* field.

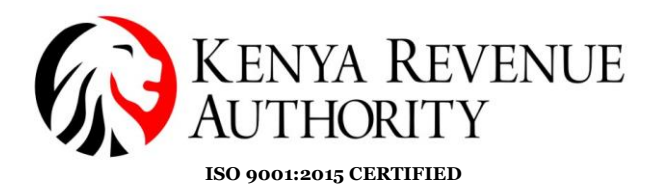

# **Step 50**: Select the item you intend to include in your invoice then click the *Confirm* button.

| ETIMS1.0          |           |        |                             |               |                     | _ @ ×                         |
|-------------------|-----------|--------|-----------------------------|---------------|---------------------|-------------------------------|
| 📄 Item Popu       | р         |        |                             |               | + Add<br>Item       | Cancel Confirm                |
|                   |           |        |                             |               |                     |                               |
| Code,Name,Barcode |           |        |                             |               | Status 📵            | Active                        |
| tem Code          | Item Name | Origin | Item Type Pack Unit         | Qty Unit      | Item Information    |                               |
| KE2BGXU0000001    | Mandazi   | KENYA  | Finished Proc Bag           | Pieces/item [ | Item Code           | KE2BQXNOX0000001              |
| KE2BQXNOX000001   | Tusker    | KENYA  | Finished Proc Bottle, prote | Number        | Item Name           | Tusker                        |
|                   |           |        |                             |               | Origin              | KENYA                         |
| KE2JYXNOX0000001  | Porridge  | KENYA  | Finished Proc Jerry CAN C   | y Number      | Item Type           | Finished Product              |
|                   |           |        |                             |               | Pkg Unit            | Bottle, protected cylindrical |
|                   |           |        |                             |               | Qty Unit            | Number                        |
|                   |           |        |                             |               | Purchase Unit Price | 0                             |
|                   |           |        |                             |               | Sale Unit Price     | 350                           |
|                   |           |        |                             |               | Current Stock       | 0                             |
|                   |           |        |                             |               | Safety Stock        | 100                           |
|                   |           |        |                             |               |                     |                               |
|                   |           |        |                             |               |                     |                               |

**Step 51**: Provide the quantity being supplied then click the *Confirm* button.

| ETIMS1.0           |                  |            |                    |                 |                   |        | _ @ × |
|--------------------|------------------|------------|--------------------|-----------------|-------------------|--------|-------|
| Sale Registr       | ation            |            |                    |                 |                   | 빌 Save | Close |
| Sale Type          | Sale             |            |                    |                 |                   |        |       |
| Invoice ID         | 5                |            | Item Code 🛛 🔶      | KE2BQXNOX000001 | Tusker            |        |       |
| Customer ID 🗧      | P00000000Z       | 0          | Class Code         | 50202201        | Beer              |        |       |
| Customer Name      | ETIMS TEST LTD   |            |                    |                 |                   |        |       |
| Sale Date          | 20231219         |            | Unit Price(Incl) 🔒 | 350             | Sales Qty 🙀       | 10     |       |
| Release Date       |                  |            | Тах Туре 🔺         | B-16.00% ~      | Vat               | 0.00   |       |
| Total Amount(Incl) | 0.00             |            | D/C Rate (%)       | 0               | D/C Amount        | 0.00   |       |
| VAT                | 0.00             |            | Sales Price(Incl)  | 0.00            | Total Price(Incl) | 0.00   |       |
| Non-Fiscal Info.   |                  |            | Clear              | Confirm         | Ren               | nove   | Empty |
| tem Code           | Unit Price(Incl) | Sales Qty  | Sales Price(Incl)  |                 |                   |        |       |
| tem Name           | VAT              | D/C Amount | Total Price(Ind)   |                 |                   |        |       |
|                    |                  |            |                    |                 |                   |        |       |

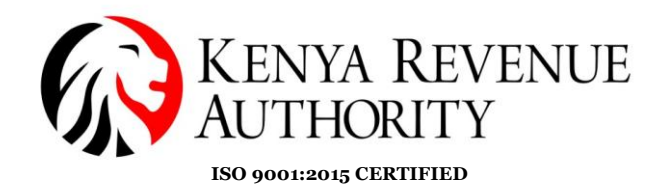

### Step 52: Click save.

| ETIMS1.0           |                |                  |            |                      |         |                   |            |          | - 8     | ×   |
|--------------------|----------------|------------------|------------|----------------------|---------|-------------------|------------|----------|---------|-----|
| 📄 📄 Sale Registr   | ation          |                  |            |                      |         |                   |            | Savo     |         | 200 |
|                    |                |                  |            |                      |         |                   |            | Jave     |         | /30 |
| Sale Type          | Sale           |                  |            |                      |         |                   |            | $\frown$ |         |     |
| Invoice ID         | 5              |                  |            | Item Code 🛛 🔺        | B       |                   |            |          | <b></b> |     |
| Customer ID 対      | P00000000Z     |                  | •          | Class Code           |         |                   |            |          |         |     |
| Customer Name      | ETIMS TEST LTD |                  |            |                      |         |                   |            |          |         |     |
| Sale Date          | 20231220       |                  |            | Unit Price(Incl) 🔶 🛉 | 0       | Sales Qty         | <b>*</b> 0 |          |         |     |
| Release Date       |                |                  |            | Тах Туре 🔺           | ~       | Vat               | 0.00       | )        |         |     |
| Total Amount(Incl) | 3,500.00       |                  |            | D/C Rate (%)         | 0       | D/C Amount        | 0.00       | )        |         |     |
| VAT                | 482.76         |                  |            | Sales Price(Incl)    | 0.00    | Total Price(Incl) | 0.00       | )        |         |     |
| Non-Fiscal Info.   |                |                  |            | Clear                | Confirm | R                 | lemove     |          | Empty   | y   |
| tem Code           |                | Unit Price(Incl) | Sales Qty  | Sales Price(Incl)    |         |                   |            |          |         |     |
| tem Name           |                | VAT              | D/C Amount | Total Price(Ind)     |         |                   |            |          |         |     |
| KE2BQXNO X0000001  |                | 350              | 10         | 3,500                |         |                   |            |          |         |     |
| Tusker             |                | 482.76           | 0          | 3,500                |         |                   |            |          |         |     |
|                    |                |                  |            |                      |         |                   |            |          |         |     |
|                    |                |                  |            |                      |         |                   |            |          |         |     |

**Step 53:** The saved transaction should appear under the *Sales Management* tab with the status *'Wait for Approval'*. Select the saved transaction then click on the *Details* button.

| ETIMS1.0            |                |              |            |              |                  |        |               |             | - @ ×     |
|---------------------|----------------|--------------|------------|--------------|------------------|--------|---------------|-------------|-----------|
| Sales Manag         | gement         |              |            |              |                  |        | Export<br>VAT | 🐁 Export    | Close     |
| Total.VAT           | 482.76         |              | Total      | 3,500.00     |                  |        |               |             |           |
| Date 12/13/2023     | 15 ~           | 12/20/2023   | Invoice    | Status O     | v                |        | Search        | Z Report    | Sales Rpt |
| Status Invoic       | e ID Customer  |              | Sale Date  | Release Date | Credit Note Date | VAT    | Total /       | Amount Sale | es Amount |
| Wait for Approval 5 | ETIMS TEST LTD |              | 20-12-2023 |              |                  | 482.76 | 3,500         | 3,500       |           |
| Detail list         |                |              |            |              |                  |        |               |             |           |
| Status              |                | Invoice ID   |            | Customer     |                  |        | New           | Detail      | Modify    |
| VAT                 |                | Total Amount |            | Sales Amount |                  |        |               | Detun       | Delete    |
| 5eq Item C          | ode            | Item Name    |            | Quantity     | Unit Price       | Amount | Sales Amount  | VAT         |           |

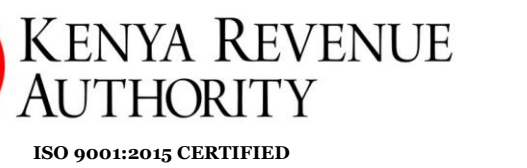

# **Step 54:** Click on the *Approve* button.

| ETIMS1.0            |                   |                    |                |                   |         |                   | _ @ ×       |
|---------------------|-------------------|--------------------|----------------|-------------------|---------|-------------------|-------------|
| Detail Inform       | nation Of Sale    |                    |                |                   |         | 🗐 Export          | Print Close |
|                     |                   |                    |                |                   |         |                   | - кесеірі   |
| Current Status      | Wait for Approval |                    |                |                   |         |                   |             |
| Approve             | Cancel © Credi    | t Note 🚺 💿 CancelR | equest         | Item Code         |         |                   |             |
| Invoic              | 5                 | Sale Date          | 20231220       | Class Code        |         |                   |             |
| Cust                | P00000000Z        | Customer Name      | ETIMS TEST LTD |                   |         | Current Stock     |             |
| Total nt(Incl)      | 3,500.00          | Validate           |                | Unit Price(Incl)  | 0.00    | Sales Qty         | 0           |
| VAT                 | 482.76            | Cancel Request     |                | Так Туре          |         | Vat               | 0.00        |
| D/C ,               | 0.00              | Cancel             |                | D/C Rate (%)      | 0       | D/C Amount        | 0.00        |
| Supply Amount(Incl) | 3,500.00          | Credit Note        |                | Sales Price(Incl) | 0.00    | Total Price(Incl) | 0.00        |
| Non-Fiscal Info.    |                   |                    |                | Remove            | Confirm |                   |             |
| tem Code            | Current Stock     | Unit Price(Incl)   | Sales Qty      | Sales Price(Incl) |         |                   |             |
| tem Name            |                   | VAT                | D/C Amount     | Total Price(Ind)  |         |                   |             |
| KE2BQX NO X0000001  | 0                 | 350                | 10             | 3,500             |         |                   |             |
| Tusker              |                   | 482.76             | 0              | 3,500             |         |                   |             |
|                     |                   |                    |                |                   |         |                   |             |
|                     |                   |                    |                |                   |         |                   |             |

## Step 55: Confirm by clicking Yes.

| ETIMS1.0            |                   |                   |                      |                       |     |      |                   |                  |       |
|---------------------|-------------------|-------------------|----------------------|-----------------------|-----|------|-------------------|------------------|-------|
|                     |                   |                   |                      |                       |     |      | Export            | Print<br>Passint | Close |
|                     |                   |                   |                      |                       |     |      |                   | - Receipt        |       |
| Current Status      | Wait for Approval |                   |                      |                       |     |      |                   |                  |       |
| Approve             | Cancel © Cred     | it Note 💿 CancelR | equest               | Item Code             |     |      |                   |                  |       |
| Invoice ID          | 5                 | Sale Date         | 20231220             | Class Code            |     |      |                   |                  |       |
| Customer ID         | P00000000Z        | Customer Name     | ETIMS TEST LTD       |                       |     |      | Current Stock     |                  |       |
| Total Amount(Incl)  | 3,500.00          | Validate          | <i>c c</i>           |                       |     |      | Sales Qty         | 0                |       |
| VAT                 | 482.76            | Cancel Request    | Confirm              |                       | Vat | 0.00 |                   |                  |       |
| D/C Amount          | 0.00              | Cancel            | Do you want to proce | ess the invoiceApprov | ed? |      | D/C Amount        | 0.00             |       |
| Supply Amount(Incl) | 3,500.00          | Credit Note       |                      |                       |     |      | Total Price(Incl) | 0.00             |       |
| Non-Fiscal Info.    |                   |                   |                      |                       |     |      |                   |                  |       |
|                     |                   | Unit Price(Incl)  |                      |                       |     |      |                   |                  |       |
| tem Name            |                   | VAT               |                      | Yes                   | No  |      |                   |                  |       |
| KE2BQXNO X0000001   | 0                 | 350               |                      |                       |     |      |                   |                  |       |
| Tusker              |                   | 482.76            | 0                    | 3,500                 |     |      |                   |                  |       |
|                     |                   |                   |                      |                       |     |      |                   |                  |       |
|                     |                   |                   |                      |                       |     |      |                   |                  |       |
|                     |                   |                   |                      |                       |     |      |                   |                  |       |

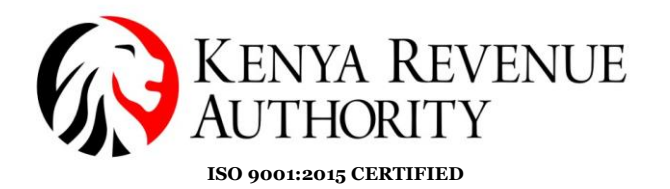

**Step 56:** The taxpayer is to select the mode in which they will be receiving payment.

| ETIMS1.0                                                | _ @ ×   |
|---------------------------------------------------------|---------|
| E Check Information                                     | - Chara |
|                                                         | Close   |
|                                                         |         |
| The Customer Phone or KRA PIN                           |         |
| POO                                                     |         |
| Payment mode                                            |         |
|                                                         |         |
| ⊗ Bank Check D≩bit/Credit Card Mobile Money ⊗ Bank Slip |         |
|                                                         |         |
|                                                         |         |
|                                                         |         |
|                                                         |         |
|                                                         |         |
|                                                         |         |
|                                                         |         |
|                                                         |         |

### **Step 57:** If connected to a thermal printer click on the *Print Receipt* button.

| ETIMS1.0          |                                                  |  | - @ ×   |
|-------------------|--------------------------------------------------|--|---------|
| Print Receipt     |                                                  |  | 🛛 Close |
| Print Receipt     | Print A4                                         |  |         |
| Invoice<br>Custor | s<br>P0000000Z<br>ETIMS TEST LTD<br>Normal Sales |  |         |

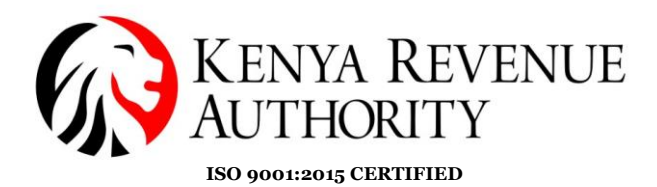

#### HOW TO GENERATE A CREDIT NOTE

**Step 58:** Select the transaction you wish to issue a credit note for then click on the *Detail* button.

| ETIMS1.0 |            |              |              |            |                  |                  |        |              |            | - @ ×     |
|----------|------------|--------------|--------------|------------|------------------|------------------|--------|--------------|------------|-----------|
| Sa Sa    | ales Manag | gement       |              |            |                  |                  |        | Export       | 🔹 Export   | Close     |
|          |            |              |              |            | _                |                  |        | - VAI        |            |           |
| Total.V  | AT         | 482.76       |              | Total      | 3,500.00         | -                |        |              |            |           |
| Date     | 12/13/2023 | 15 ~         | 12/20/2023   | Invoice    | Status G         | , .              |        | Search       | Z Report   | Sales Rpt |
| Status   | Invoic     | EID Customer |              | Sale Date  | Release Date     | Credit Note Date | VAT    | Total        | Amount Sak | es Amount |
| Approved | 5          | ETIMS TEST L | TD           | 20-12-2023 | 20-12-2023 12:12 | :11              | 482.76 | 3,500        | 3,500      | ^         |
| ł        |            |              |              |            |                  |                  |        |              |            |           |
|          |            |              |              |            |                  |                  |        |              | _          |           |
|          |            |              |              |            |                  |                  |        |              |            |           |
|          |            |              |              |            |                  |                  |        |              |            |           |
|          |            |              |              |            |                  |                  |        |              |            |           |
| Detail   | list       |              |              |            |                  |                  |        |              |            |           |
| Status   |            | Approved     | Invoice ID   | 5          | Customer         | ETIMS TEST LTD   |        |              |            | Modify    |
| VAT      |            | 482.76       | Total Amount | 3,500.00   | Sales Amount     | 3,500.00         |        | New          | Detail     | Delete    |
| Seq      | Item C     | ode          | Item Name    |            | Quantity         | Unit Price       | Amount | Sales Amount | VAT        |           |
| 1        | KE2        | BQXU0000001  | Tusker       |            | 10               | 350              | 3,500  | 3,500        | 482.76     |           |
|          |            |              |              |            |                  |                  |        |              |            |           |
|          |            |              |              |            |                  |                  |        |              |            |           |

#### **Step 59:** Click the *CancelRequest* button and confirm by selecting *Yes*.

| ETIMS1.0            |                |                  |                |                   |         |                   | _ @ X                  |
|---------------------|----------------|------------------|----------------|-------------------|---------|-------------------|------------------------|
| 📄 Detail Infor      | nation Of Sale |                  |                |                   |         | 🗐 Export          | Print<br>Receipt Close |
| Current Status      | Approved       |                  |                |                   |         |                   |                        |
| • Approve           | Cancel © Credi | t Note CancelR   | equest         | Item Code         |         |                   |                        |
| Invoice ID          | 5              | Sale Date        | 20231220       | Class Code        |         |                   |                        |
| Customer ID         | P00000000Z     | Customer Name    | ETIMS TEST LTD |                   |         | Current Stock     |                        |
| Total Amount(Incl)  | 3,500.00       | Validate         | 20231220121211 | Unit Price(Incl)  | 0.00    | Sales Qty         | 0                      |
| VAT                 | 482.76         | Cancel Request   |                | Тах Туре          |         | Vat               | 0.00                   |
| D/C Amount          | 0.00           | Cancel           |                | D/C Rate (%)      | 0       | D/C Amount        | 0.00                   |
| Supply Amount(Incl) | 3,500.00       | Credit Note      |                | Sales Price(Incl) | 0.00    | Total Price(Incl) | 0.00                   |
| Non-Fiscal Info.    |                |                  |                | Remove            | Confirm |                   |                        |
| tem Code            | Current Stock  | Unit Price(Incl) | Sales Qty      | Sales Price(Incl) |         |                   |                        |
| tem Name            |                | VAT              | D/C Amount     | Total Price(Ind)  |         |                   |                        |
| KE2BQXU0000001      | 0              | 350              | 10             | 3,500             |         |                   |                        |
| Tusker              |                | 482.76           | 0              | 3,500             |         |                   |                        |
|                     |                |                  |                |                   |         |                   |                        |

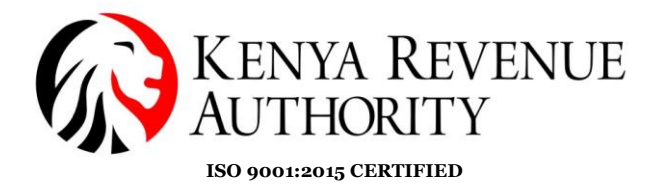

**Step 60:** Note that the status of the transaction reads *CancelRequested*. Select the transaction again then click the *Detail* button.

| ETIMS1.0 | )          |                     |                     |          |         |            |               |                |                 |                       |           | - @ ×                                 |
|----------|------------|---------------------|---------------------|----------|---------|------------|---------------|----------------|-----------------|-----------------------|-----------|---------------------------------------|
| E Si     | ales Manag | gement              |                     |          |         |            |               |                |                 | Export<br>VAT         | 🕄 Export  | Close                                 |
| Total.V  | 'AT        | 482.76              |                     | Total    |         | 3,500.00   |               |                |                 |                       |           |                                       |
| Date     | 12/13/2023 | 15 ~                | 12/20/2023 15       | Invoice  |         |            | Status 🕻      |                | v               | Search                | Z Report  | Sales Rpt                             |
| Status   | Invoic     | e ID Customer       |                     | Sal      | e Date  | Rel        | ease Date     | Credit Note D  | ate VAT         | Total                 | Amount Sa | les Amount                            |
| Canc     | 5          | ETIMS TEST L        | TD                  | 20-      | 12-2023 | 20-        | 12-2023 12:12 | 2:11           | 482.76          | 3,500                 | 3,500     | · · · · · · · · · · · · · · · · · · · |
|          |            |                     |                     |          |         |            |               |                |                 |                       | ↓         |                                       |
| Detail   | llist      |                     |                     |          |         |            |               |                |                 |                       |           |                                       |
| Status   |            | Cancel Requested    | Invoice ID          | 5        |         | Customer   |               | ETIMS TEST LTD | _               | New                   | Detail    | Modity                                |
| VAT      |            | 482.76              | Total Amount        | 3,500.00 |         | Sales Amou | int           | 3,500.00       |                 |                       |           | Delete                                |
| 5eq<br>1 | KE2        | ode<br>28QXU0000001 | ltem Name<br>Tusker |          |         | Qu<br>10   | antity        | Unit: Price    | Amount<br>3,500 | Sales Amount<br>3,500 | 482.76    |                                       |

### Step 61: Click on the *Credit Note* button and confirm by clicking Yes.

| ETIMS1.0            |                  |                    |                |                   |         |                   | _ @ ×                      |
|---------------------|------------------|--------------------|----------------|-------------------|---------|-------------------|----------------------------|
| 📄 Detail Inforr     | nation Of Sale   |                    |                |                   |         | 🗐 Export          | Print<br>Receipt 🛛 🛛 Close |
| Current Status      | Cancel Requested |                    |                |                   |         |                   |                            |
| Rollback            | Cancel Cre       | dit Note 💿 CancelR | equest         | Item Code         |         |                   |                            |
| Invoice ID          | 5                | le Date            | 20231220       | Class Code        |         |                   |                            |
| Customer ID         | P00000000Z       | istomer Name       | ETIMS TEST LTD |                   |         | Current Stock     |                            |
| Total Amount(Incl)  | 3,500.00         | lidate             | 20231220121211 | Unit Price(Incl)  | 0.00    | Sales Qty         | 0                          |
| VAT                 | 482.76           | ncel Request       | 20231220122404 | Тах Туре          |         | Vat               | 0.00                       |
| D/C Amount          | 0.00             | incel              |                | D/C Rate (%)      | 0       | D/C Amount        | 0.00                       |
| Supply Amount(Incl) | 3,500.00         | Credit Note        |                | Sales Price(Incl) | 0.00    | Total Price(Incl) | 0.00                       |
| Non-Fiscal Info.    |                  |                    |                | Remove            | Confirm |                   |                            |
| tem Code            | Current Stock    | Unit Price(Incl)   | Sales Qty      | Sales Price(Incl) |         |                   |                            |
| tem Name            |                  | VAT                | D/C Amount     | Total Price(Ind)  |         |                   |                            |
| KE2BQXU0000001      | 0                | 350                | 10             | 3,500             |         |                   |                            |
| Tusker              |                  | 482.76             | 0              | 3,500             |         |                   |                            |
|                     |                  |                    |                |                   |         |                   |                            |

#### PUBLIC

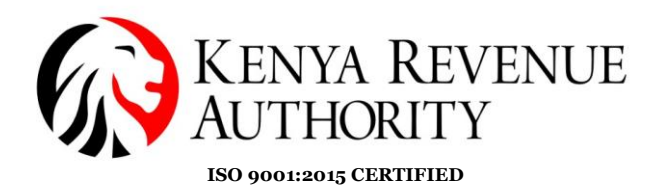

**Step 62:** Confirm the mode of payment for the reversal.

| ETIMS1.0                                                | - | đ    | × |
|---------------------------------------------------------|---|------|---|
| Check Information                                       |   |      |   |
|                                                         |   | lose |   |
|                                                         |   |      |   |
| The Customer Phone or KRA PIN                           |   |      |   |
| POOL                                                    |   |      |   |
| Payment mode                                            |   |      |   |
|                                                         |   |      |   |
| ⊗ Bank Check Debit/Credit Card Mobile Money ⊗ Bank Slip |   |      |   |
|                                                         |   |      |   |
|                                                         |   |      |   |
|                                                         |   |      |   |
|                                                         |   |      |   |
|                                                         |   |      |   |
|                                                         |   |      |   |
|                                                         |   |      |   |

### **Step 63:** Click the *Print Receipt* button.

| ETIMS1.0      |                |  | - @ ×   |    |
|---------------|----------------|--|---------|----|
| Print Receipt |                |  | Z Close |    |
| Print Receipt | Print A4       |  |         |    |
|               |                |  |         |    |
| Invoice ID    | 6              |  |         |    |
| Customer      | P00000000Z     |  |         |    |
|               | ETIMS TEST LTD |  |         |    |
|               | Credit Notes   |  |         | 52 |
|               |                |  |         |    |
|               |                |  |         |    |
|               |                |  |         |    |
|               |                |  |         |    |
|               |                |  |         |    |
|               |                |  |         |    |

End of Sale Management Module.

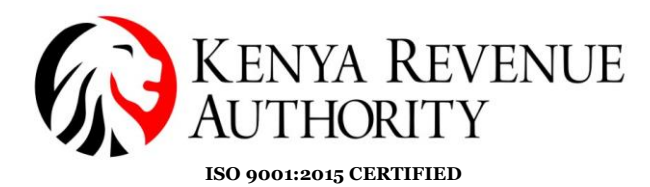

PURCHASE MANAGEMENT MODULE.

**Step 64**: At the home page, select the *Purchase Management* module as shown.

| ETIMS | 1.0                 |   |                    |          |        | - a ×               |
|-------|---------------------|---|--------------------|----------|--------|---------------------|
|       | ETIMS1.0            |   |                    |          |        | Lopart 🔞            |
| *     | Environment         |   |                    |          |        |                     |
| 1     | Item Management     |   |                    |          |        |                     |
|       | Customer Management |   | 21/01/2023 18:06:5 | 54       |        |                     |
|       |                     |   | Waiting for Ap     | oproval  |        |                     |
| Ž     | Sales Management    |   | Sales              | Purchase | Import |                     |
| E     | Purchase Management |   | 0                  | 1        | 0      |                     |
| ٢     | Import Management   | • | U                  |          | U      |                     |
| ඛ     | Stock Management    |   |                    |          |        |                     |
|       |                     |   |                    |          |        | eT <mark>îMS</mark> |

**Step 65**: Select the purchase the taxpayer made that is awaiting approval and click the *Detail* button.

| ETIMS1.    | 0           |                   |                 |             |            |                |           |                |                 | - @ ×    |
|------------|-------------|-------------------|-----------------|-------------|------------|----------------|-----------|----------------|-----------------|----------|
| P          | Purchase Ma | anagement         |                 |             |            |                | 💷 Receive | Export         | 🗐 Export        | Close    |
| Total.V    | /AT         | 0.00              |                 | Total       | 500.00     |                |           |                |                 |          |
| Date       | 1/14/2023   | 15 ~              | 1/21/2023       | Invoice     | Statu      | us O           | ¥         | Search         |                 |          |
| Status     | Invoice     | ID Supplier       |                 | Supply Date | Accept Dat | e Cancel Date  | Purch     | ase Amount     | VAT             |          |
| Wait for A | pproval 1   | ZEIN CUSTON       | /IER            | 20230120    |            |                | 500       |                | 0               | ^        |
| 1          |             |                   |                 |             |            |                |           |                | I.              |          |
| Detai      | l list      |                   |                 |             |            |                |           |                |                 |          |
| Status     |             | Wait for Approval | Invoice ID      | 1           | Supplier   | ZEIN CUSTOMER  |           | - New          | Detail          | * Modify |
| VAT        |             | 0.00              | Purchase Amount | 500.00      |            |                |           | T New          | Detail          | Delete   |
| Seq        | Item C      | ode               | Item Name       |             | Qty        | Unit Price Amo | nt Purch  | ase Price Purc | hase Amount VAT |          |
| 1          | KE2         | BQXLTR0000001     | BEER            |             | 1          | 500 500        | 500       | 500            | 0               |          |

PUBLIC

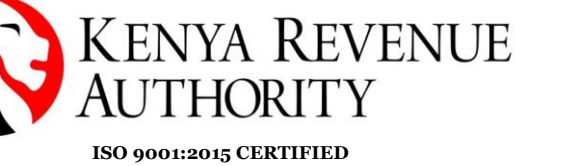

**Step 66**: Click the *Accept* button and confirm by clicking *Yes*.

| ETIMS1.0         |                    |                |               |                |                  |               | - @ ×        |  |
|------------------|--------------------|----------------|---------------|----------------|------------------|---------------|--------------|--|
| Detail Inform    | nation Of Purchase |                |               |                |                  | 1             | Export Close |  |
| Current Status   | Wait for Approval  |                |               |                |                  |               |              |  |
| Accept           | Cancel             |                |               | Item Code      | KE2BQXLTR0000001 | BEER          |              |  |
| Invoice          | 1                  | Purchase Date  | 20230120      | Class Code     | 5020220100       | Beer          |              |  |
| supp             | A000123456X        | Supplier Name  | ZEIN CUSTOMER |                |                  | Expire Date 🙀 | 2/1/2023     |  |
| Total            | 500.00             | AcceptDate     |               | Unit Price     | 500.00           | Purchase Qty  | 1            |  |
| VAT              | 0.00               | Cancel Request |               | Тах Туре       | D                | Vat           | 0.00         |  |
| D/C /            | 0.00               | CancelDate     |               | D/C Rate (%)   | 0                | D/C Amount    | 0.00         |  |
| Supply Amount    | 500.00             | Refund         |               | Purchase Price | 500.00           | Total Price   | 500.00       |  |
| Remark           |                    |                |               |                |                  |               | Confirm      |  |
| ltern Code       |                    | Unit Price     | Purchase Qty  | Purchase Price |                  |               |              |  |
| Item Name        |                    |                | D/C Amount    | Total Price    |                  |               |              |  |
| KE2BQXLTR0000001 |                    | 500            | 1             | 500            |                  |               | ^            |  |
| BEER             |                    | 0              | 0             | 500            |                  |               |              |  |

End Of Purchase Management Module.

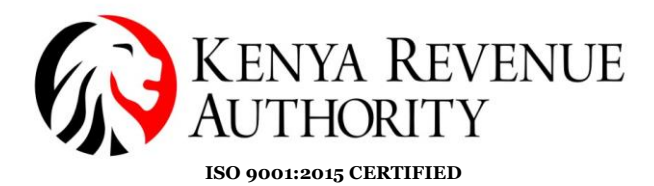

#### STOCK MANAGEMENT MODULE

**Step 67:** In the case the taxpayer has exhausted the stock they had inputted in the system the taxpayer can adjust the stock by simply clicking *Stock status*.

| ETIMS    | 1.0                 |                   |                   |                    |                        |               |     |     | - 8                     | ×  |
|----------|---------------------|-------------------|-------------------|--------------------|------------------------|---------------|-----|-----|-------------------------|----|
|          | ETIMS1.0            |                   | TEST LTD          |                    |                        |               |     |     | Logart                  | PA |
|          | Environment         |                   |                   |                    |                        |               |     |     |                         |    |
|          | Item Management     |                   |                   |                    |                        |               |     |     |                         |    |
|          | Customer Management |                   |                   | 20/12/202<br>Waiti | 23 16:48:<br>na for Ai | 48<br>pproval |     |     |                         |    |
| <b>S</b> | Sales Management    |                   |                   | Sal                | es                     | Purchase      | Imp | ort |                         |    |
| BUY      | Purchase Management |                   |                   | (                  | )                      | 0             |     | )   |                         |    |
| ٢        | Import Management   |                   |                   |                    |                        | Ŭ             |     |     |                         |    |
| ඛ        | Stock Management    | >> S <sup>.</sup> | tock Managem      | ient               |                        |               |     |     |                         |    |
|          |                     |                   | Opening/Closing   |                    |                        |               |     |     | ат Алс                  |    |
|          |                     |                   | Stock status      |                    |                        |               |     |     | e i <mark>livi</mark> j |    |
|          |                     |                   | Stock In History  |                    |                        | _             |     |     |                         |    |
|          |                     |                   | Stock Out History | ý                  |                        |               |     |     |                         |    |

**Step 68**: Select the specific line item you want to adjust and click the *Adjust* button.

| ETIMS1.0       |            |   |            |                  |                 |           |            |               |        | -  | Ð      | ×  |
|----------------|------------|---|------------|------------------|-----------------|-----------|------------|---------------|--------|----|--------|----|
| Stock Status   |            |   |            |                  |                 |           | 5tock Date | 🕄 Export      | 🜗 Adju | st | Close  |    |
| Date           | 12/20/2023 | ~ | 12/20/2023 | Item Code or Nam | ne, Barcode     |           |            |               |        | •  | Search |    |
| tem Code       | Item Name  |   |            | Finished Product | Expiration Date | Raw Mater | rial       | Current Stock |        |    |        |    |
| KE2BQXU0000001 | Tusker     |   |            | 150              |                 | 0         |            | 150           |        |    |        | Î, |
|                |            |   |            |                  |                 |           |            |               | -      | •  |        |    |

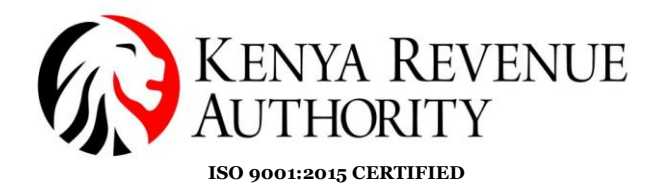

Step 69: Click *Yes* to grant permission to adjust the stock.

| ETIMS1.0         |           |          |                     |                     |            |   |          |          | - @ ×  |
|------------------|-----------|----------|---------------------|---------------------|------------|---|----------|----------|--------|
| Stock In His     |           |          |                     |                     |            |   | 🗐 Export | 🚯 Adjust | Close  |
|                  |           |          |                     |                     |            |   |          |          |        |
| Date             | 1/14/2023 | III ~ 1/ | 21/2023 Item Cod    | le or Name, Barcode |            |   |          |          | Search |
|                  | ΙΤΕΜ ΝΔΜΕ |          |                     |                     |            |   |          |          |        |
|                  |           |          | OTV PRICE           |                     | DV BBICE T |   | QTY      | QTY      | QTY    |
| KE2BQXLTR0000001 | BEER      |          | Confirm             |                     |            |   | 5,100    | 0        | 0      |
|                  |           |          | Deverente edi       | and the state of 2  |            |   |          |          |        |
|                  |           |          | Do you want to adju | ist the stock?      |            |   |          |          |        |
|                  |           |          |                     |                     |            |   |          |          |        |
|                  |           |          |                     |                     |            |   |          |          |        |
|                  |           |          |                     |                     |            |   |          |          |        |
|                  |           |          |                     | Yes                 | No         |   |          |          |        |
|                  |           |          |                     |                     |            | _ |          |          |        |
|                  |           |          |                     |                     |            |   |          |          |        |
|                  |           |          |                     |                     |            |   |          |          |        |
|                  |           |          |                     |                     |            |   |          |          |        |
|                  |           |          |                     |                     |            |   |          |          |        |

**Step 70**: Fill in the required details to adjust the stock i.e. the adjust type, reason and adjust quantity, and click the *Save* button.

| ETIMS1.0        |                    |                       |                            |                |                        |               |        | - 8   |
|-----------------|--------------------|-----------------------|----------------------------|----------------|------------------------|---------------|--------|-------|
| 📄 🖹 Stock Adju  | stment             |                       |                            |                |                        |               | 📮 Save | Close |
|                 |                    |                       |                            |                |                        |               |        |       |
|                 |                    |                       |                            |                |                        |               |        |       |
| Item Code       | KE-2BQXU00-00001   |                       |                            | Class Code     | 50202201               | Beer          |        |       |
| Item Name       | Tusker             |                       |                            | Use Barcode    | Inactive 🗸             | Bar Code      |        |       |
|                 |                    | Origin                | KENYA                      | Insurance Y/N  | Inactive               | L1 Sale Price | 0      |       |
| Item Type       | Finished Product 🗸 | Pkg Unit              | Bottle, protected cylind 👃 | Qty Unit       | Pieces/item [Number] 🕠 | L2 Sale Price | 0      |       |
| Purch           | 0                  | Sale F                | 350                        | Тах Туре       | B-16.00%               | L3 Sale Price | 0      |       |
| Begin           | 150                | Curre                 | 150                        | Safety Stock   | 0                      | L4 Sale Price | 0      |       |
| Descr           |                    |                       |                            | Status         | Active 🗸               | L5 Sale Price | 0      |       |
|                 |                    |                       |                            |                |                        |               |        |       |
| Adjust Type     | *                  | Reason                |                            |                |                        |               |        |       |
| Adjustment In   | Ŷ                  | Purchase of new stock |                            |                |                        |               |        |       |
|                 |                    |                       |                            |                |                        |               |        |       |
| Current Qty     |                    | Adjust Qty            | Ť.,                        | Qty After      |                        | Adjust Date   |        |       |
| 150             | 10                 |                       |                            | 150            |                        | 12/20/2023    |        |       |
|                 |                    |                       |                            | ·              |                        |               |        |       |
| Before Location |                    |                       |                            | After Location |                        |               |        |       |
| HQ              |                    |                       |                            |                |                        |               | v      |       |
|                 |                    |                       |                            |                |                        |               |        |       |

END OF USER GUIDE.